## 品名:32型 デジタルハイビジョンテレビ 型番:JOY-32TVS

## 取扱説明書 保証書添付

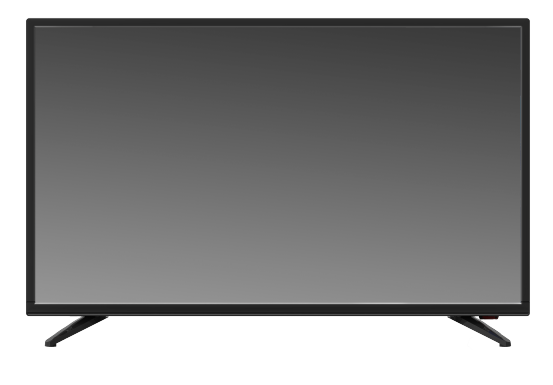

この度は本製品をお買い上げ頂きまして、誠にありがとうございます。

- ●本機の性能を十分に発揮させると共に、永年 支障なくお使い頂くために、ご使用前にお読み ください。お読みになった後は、保証書と共に 大切に保管し、必要に応じてご利用ください。
- ●保証書に、「お買い上げ日、販売店名」などの 記入があるかを必ずお確かめください。

| <ul> <li>●安全上のご注意</li> <li>●同梱品一覧</li> <li>●本体各部の名称</li> <li>●リモコンの使い方</li> </ul>        | はじめに                       |
|------------------------------------------------------------------------------------------|----------------------------|
| ●接続方法                                                                                    | 接<br>続<br>方<br>法           |
| <ul> <li>●アンテナを接続する</li> <li>●miniB-CASカードを入れる</li> <li>●最初の設定</li> <li>●基本操作</li> </ul> | テレビを見る                     |
| <ul><li>●各種の設定</li><li>●録画する</li></ul>                                                   | 録画する                       |
| ●故障かな?と思ったら<br>●製品仕様                                                                     | 困<br>製<br>っ<br>品<br>時<br>様 |
| <ul> <li>●保証条件の内容</li> <li>●製品に関するお問い合わせ</li> <li>●製品保証書</li> </ul>                      | サポ<br>日<br>ト               |

## はじめに/もくじ

#### ■はじめに

はじめに

|          | もくじ             |                                                  | 1     |
|----------|-----------------|--------------------------------------------------|-------|
|          | 安全上のご注意         |                                                  | 2–5   |
|          | 同梱品一覧           |                                                  | 6     |
|          | 台座を組立           |                                                  | 7     |
|          | 壁かけで使用のお願い      |                                                  | 8     |
|          | 本体各部の名称         |                                                  | 9–10  |
|          | リモコンのはたらき       |                                                  | 11-12 |
|          | リモコンの使い方        |                                                  | 13    |
|          | 電源の入/切          |                                                  | 14    |
|          | 準備              |                                                  | 15    |
| ■接続方法    |                 |                                                  |       |
|          | 外部機器との接続(HD     | MI端子に) · · · · · · · · · · · · · · · · · · ·     | 16    |
|          | 外部機器との接続(ビテ     | 「オ入力端子に) ・・・・・・・・・・・・・・・・・・・・・・・・・・・・・・・・・・・・    | 17    |
|          | 外部機器との接続(D5     | 入力端子に) ・・・・・・・・・・・・・・・・・・・・・・・・・・・・・・・・・・・・      | 18    |
|          | 外部機器との接続(同軸     | 由ケーブル出力端子に) ・・・・・・・・・・・・・・・・・・・・・・・・・・・・・・・・・・・・ | 19    |
|          | ヘッドホンとの接続       |                                                  | 20    |
| ■テレビを見る  |                 |                                                  |       |
|          | アンテナを接続する       |                                                  | 21    |
|          | miniB-CASカードを入れ | ເວັ                                              | 22    |
|          | チャンネル設定 最初の     | D設定 ·····                                        | 23–26 |
|          | 基本操作            |                                                  | 27–30 |
| ■各種の設定   |                 |                                                  |       |
|          | チャンネル           |                                                  | 31-34 |
|          | 視聴設定            |                                                  | 35–37 |
|          | 機器設定            |                                                  | 38–40 |
|          | システム            |                                                  | 41-42 |
|          | 録画設定            |                                                  | 43    |
| ■録画する    |                 |                                                  |       |
|          | 記録メディアをつなぐ      |                                                  | 44    |
|          | HDD設定           |                                                  | 45    |
|          | 録画設定            |                                                  | 46    |
|          | 直接録画と予約録画       |                                                  | 47-51 |
|          | 録画した番組を再生す      | 3                                                | 52-53 |
| ■困った時    |                 |                                                  |       |
|          | 故障かな?と思ったら      |                                                  | 54–58 |
| ■製品仕様    |                 |                                                  |       |
|          | 製品仕様            |                                                  | 59    |
|          | 注意事項【必ずお読みぐ     | 〈ださい】 ・・・・・・・・・・・・・・・・・・・・・・・・・・・・・・・・・・・・       | 60    |
| ■保証・サポート |                 |                                                  |       |
|          | 保証条件の内容         |                                                  | 61    |
|          | 製品に関するお問い合      | わせ ・・・・・                                         | 62    |
|          | 製品保証書           |                                                  | 63    |

## ■安全上のご注意 【必ずお読みください】

ご使用の前にこの「取扱説明書」をよくお読みの上、正しくお使いください。 お読みになったあとはいつでも見られる所に必ず保管してください。

#### 絵表示について

この「安全上のご注意」は、製品を安全に正しくお使いいただき、あなたや他の人々への危害や財産への損害を未然に防止するために、いろいろな絵表示をしています。内容をよく理解してから本文をお読みください。

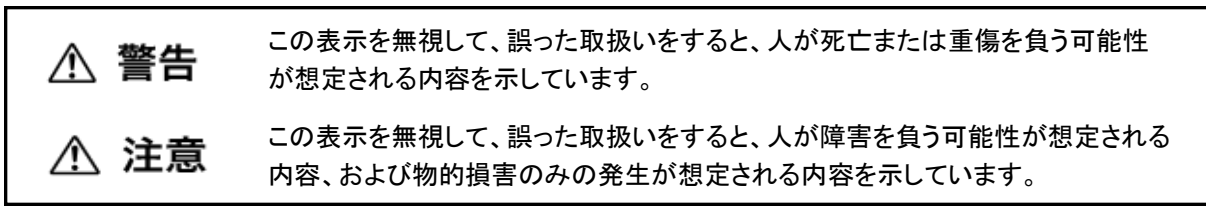

絵表示の例

Ð

1

Q

は

じめに

- 絶対に行わない
- 絶対に触れない
- 絶対にぬれた手で触れない
- 絶対に分解・修理はしない
  - 絶対に風呂・シャワー室では使用しない
- 絶対に水にぬらさない
- 必ず電源プラグをコンセントから抜く
- Ô

必ず指示に従い行う

高圧注意(テレビ後面に表示)

### はじめに/安全上のご注意

#### <u>♪</u> 警告

#### 電源プラグは容易に手が届く場所の電源コンセントに差し込んでください。

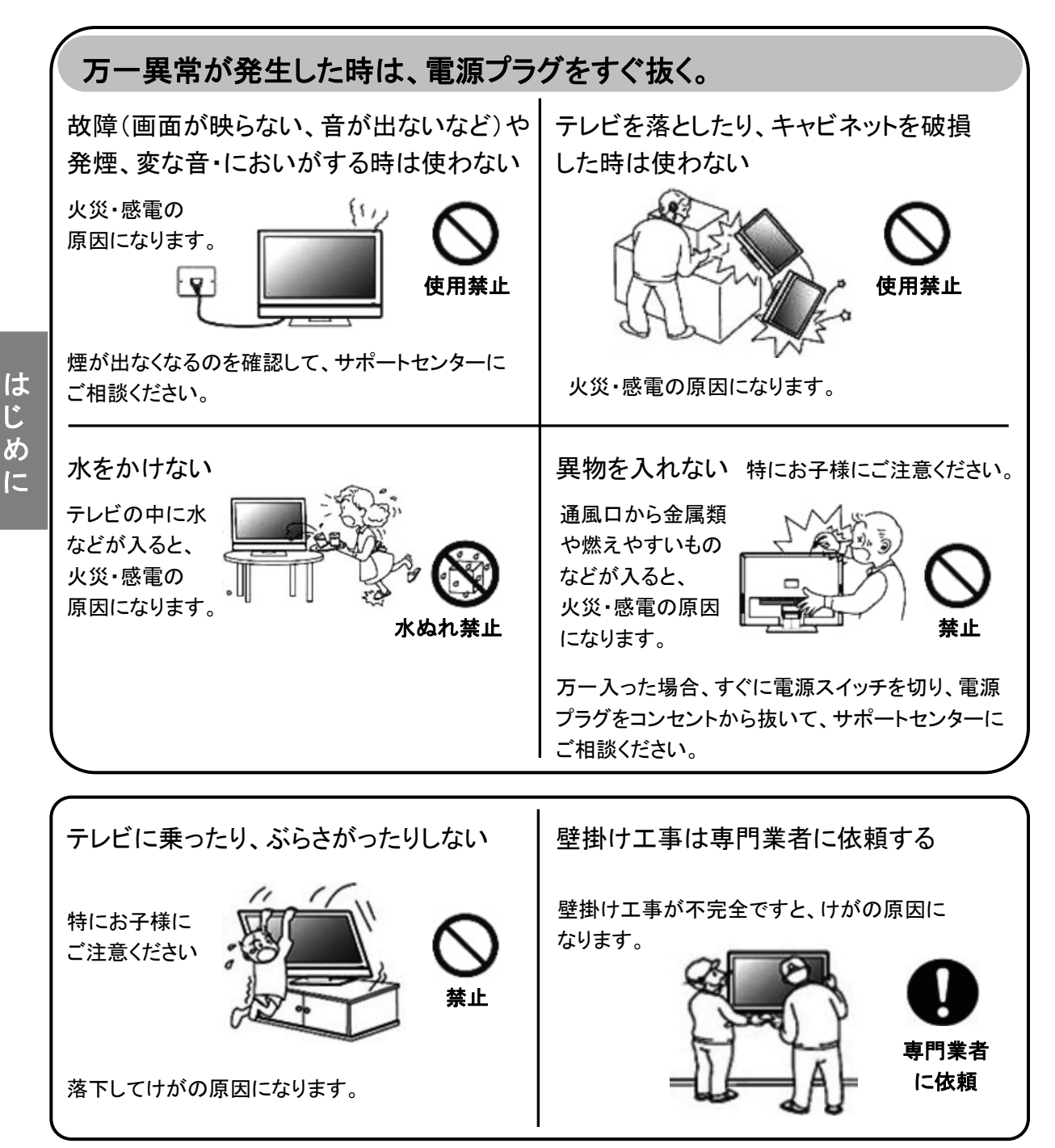

## はじめに/安全上のご注意

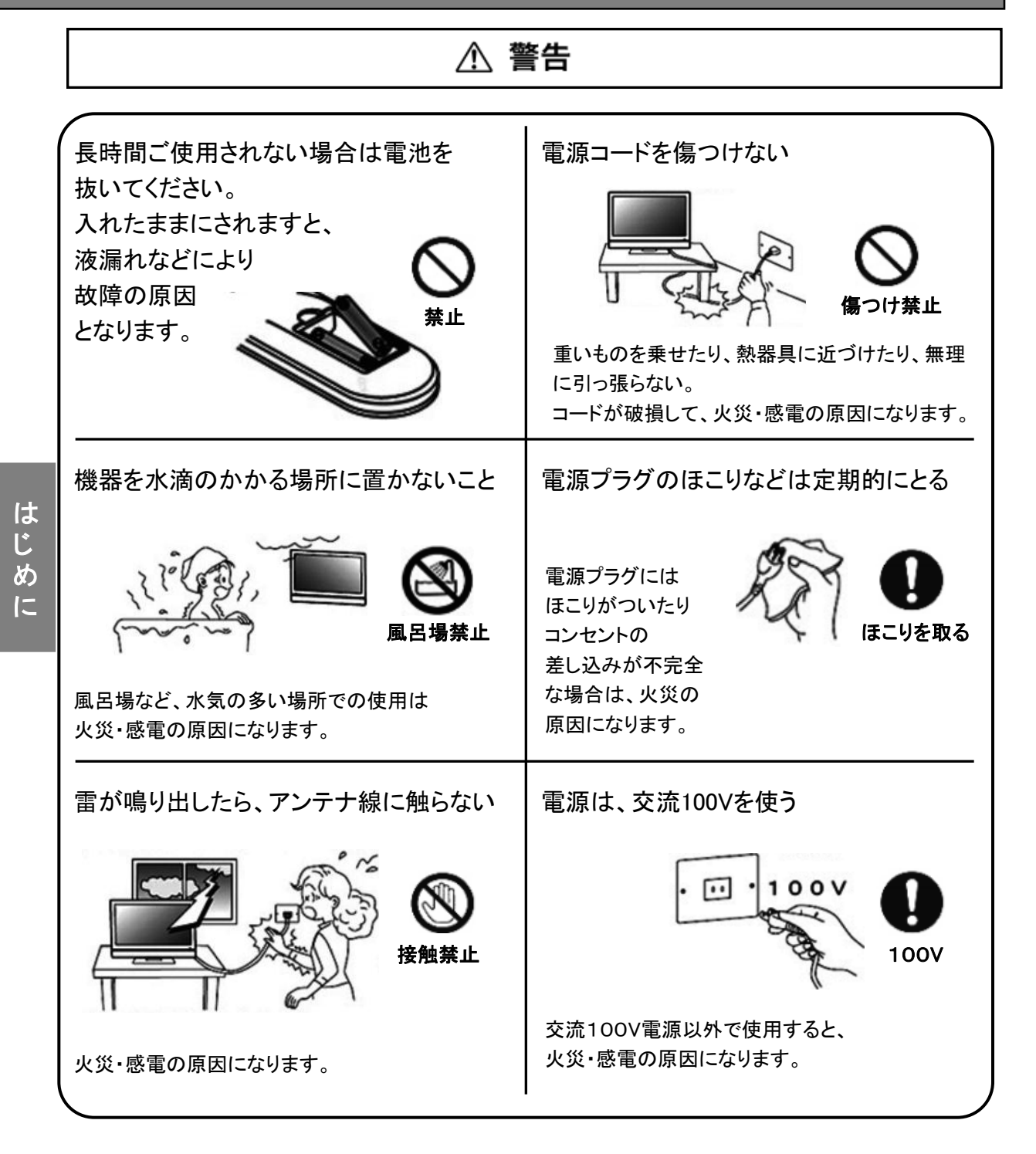

## はじめに/安全上のご注意

は

じ

め

12

#### ※不意の地震や衝撃でテレビなどが倒れてけがをするおそれがあります。 安心してご使用いただくために、転倒防止策の実施をおすすめします。

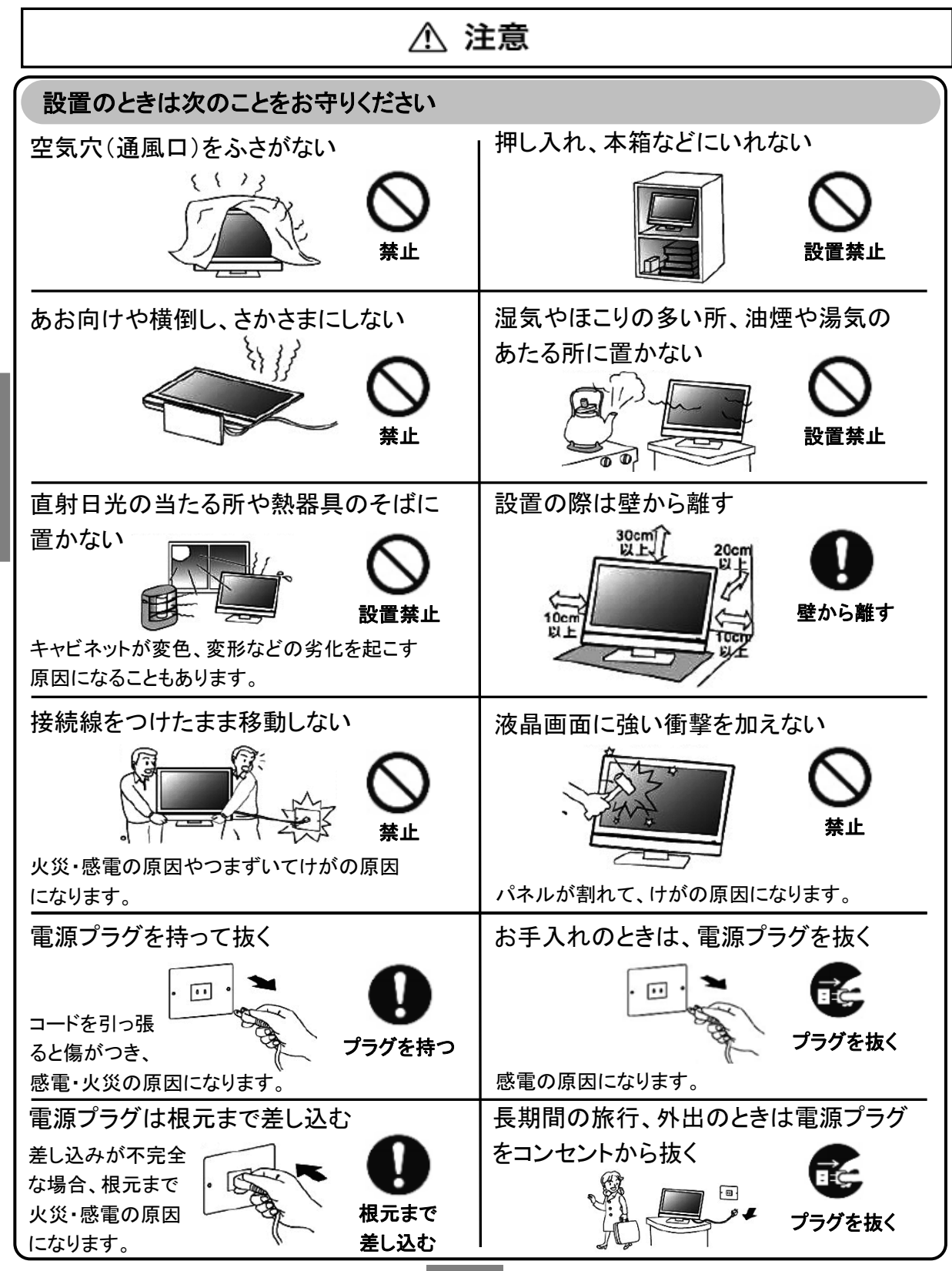

### はじめに/同梱品一覧

#### 同梱品一覧

本製品をご使用頂く前に、以下の内容物が全て揃っていることをご確認ください。

※ イラストは実物と異なる場合があります。

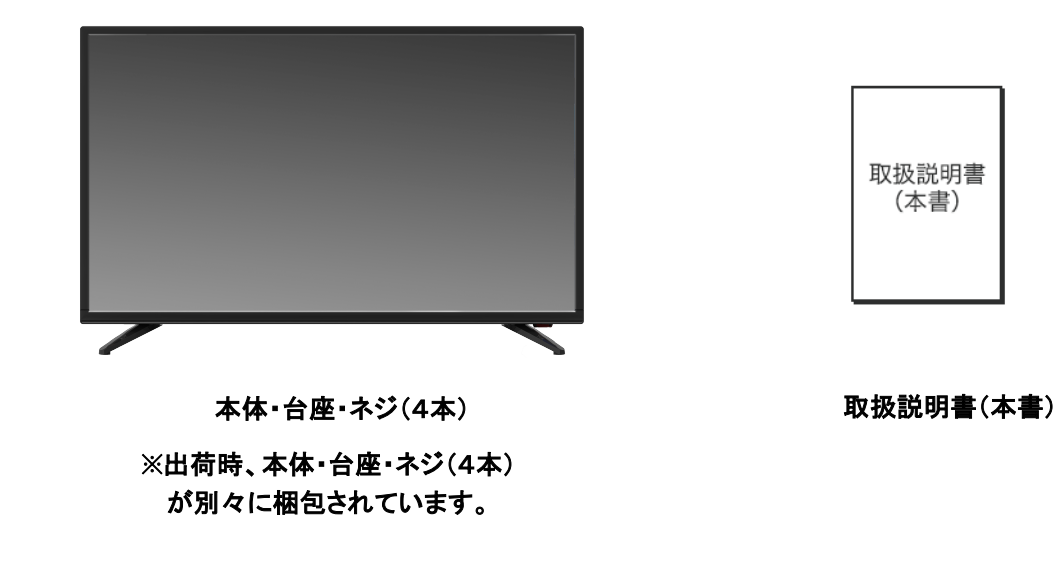

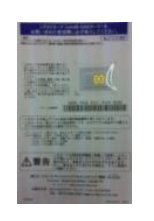

miniB-CASカード

リモコン

リモコンテスト用 単4電池×2

※ 同梱されているリモコン用の電池はテスト用です。早めに新品と交換してください。

#### はじめに/台座を組立

お使いになる場合は、台座に本体の液晶パネルを取り付け、輸送など行う場合は台座を取り外してください。

お願い:・落下等の恐れがありますので、安全のために作業は、二人以上で行ってください。

- ・電源コードや信号ケーブルが本体に取り付けられていないことを確認のうえ作業を 行ってください。
- ・台座、または本体の液晶パネル部を落として強い衝撃を与えたときは、いったん作業を中断し、カスタマーサポートセンターに点検を依頼してください。

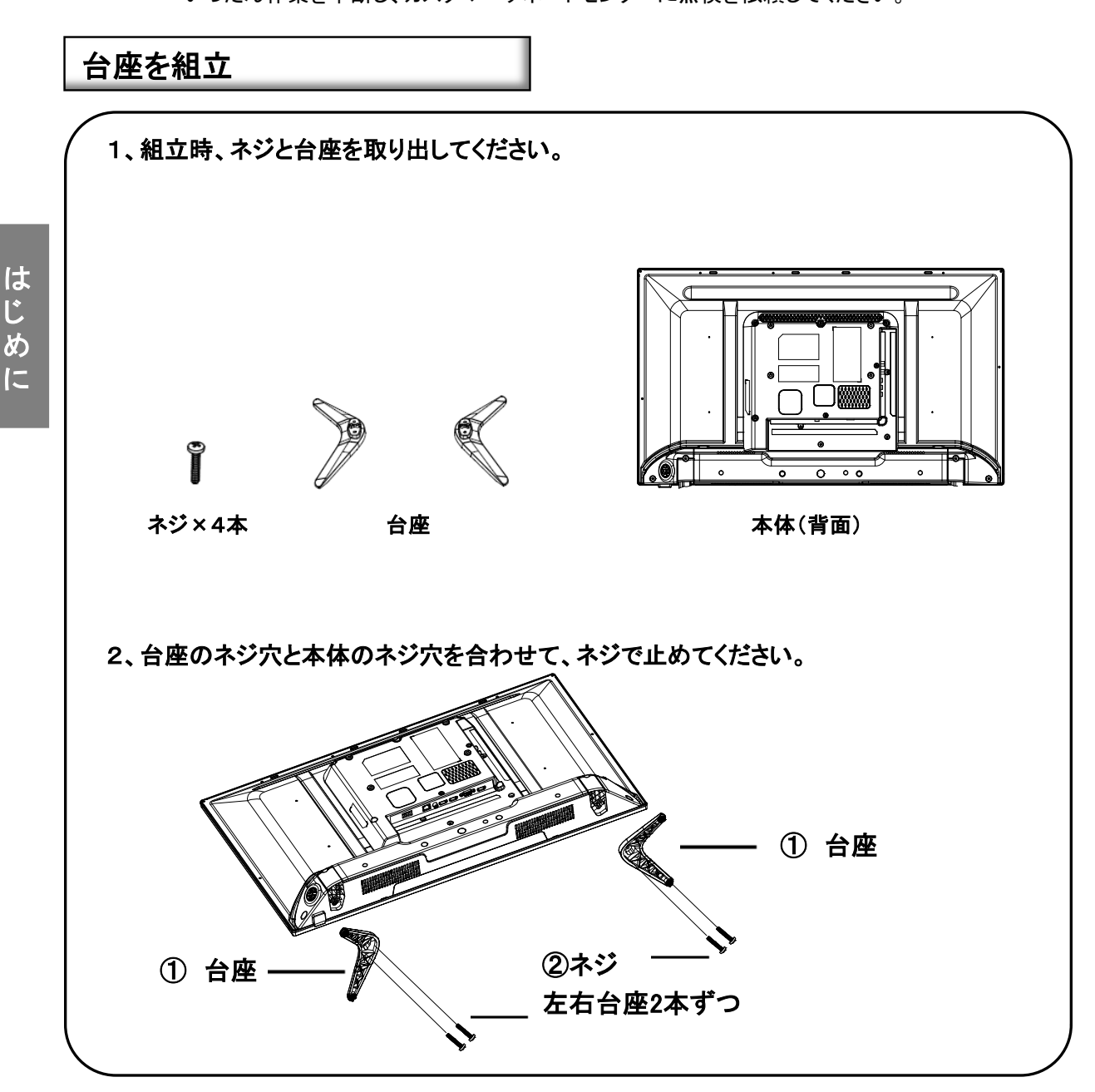

<sup>※</sup> イラストは実物と異なる場合があります。

### はじめに/壁かけで使用のお願い

#### 壁掛けで使用のお願い

本機は壁にかけて使用することができます。

#### お願い:

この商品は落下事故などの危険を防ぐため、取付方法には十分注意する必要があります。

十分な技術、技能を有する取付工事専門業者が施行を行ってください。

※壁掛け:取付寸法 100x200mm 壁掛け金具:別売市販 最寄りの家電量販店等にお問い合わせください。

本機背面の壁掛け穴のピッチに合わせて、本機を壁面に設置してください。 設置の際は本機を落下させないように注意してください。

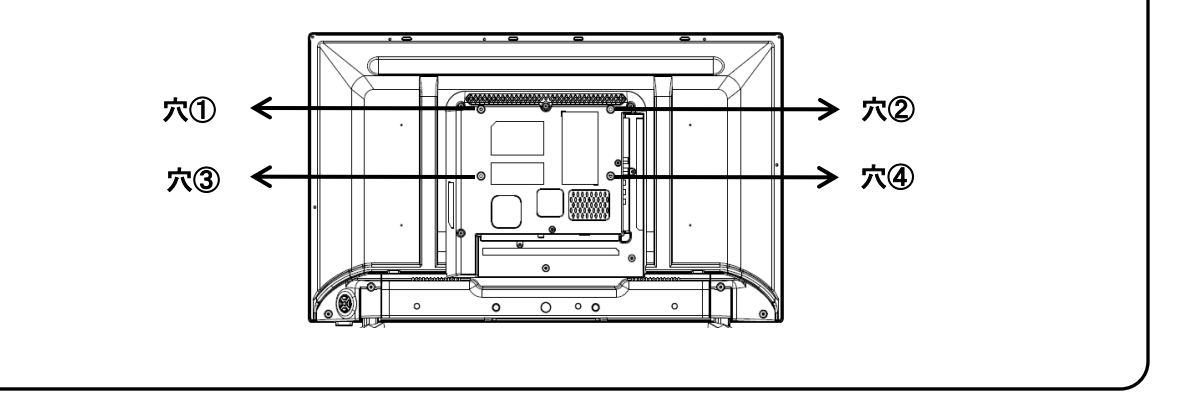

※イラストは実物と異なる場合があります。

はじめに

## はじめに/本体各部の名称

本体正面

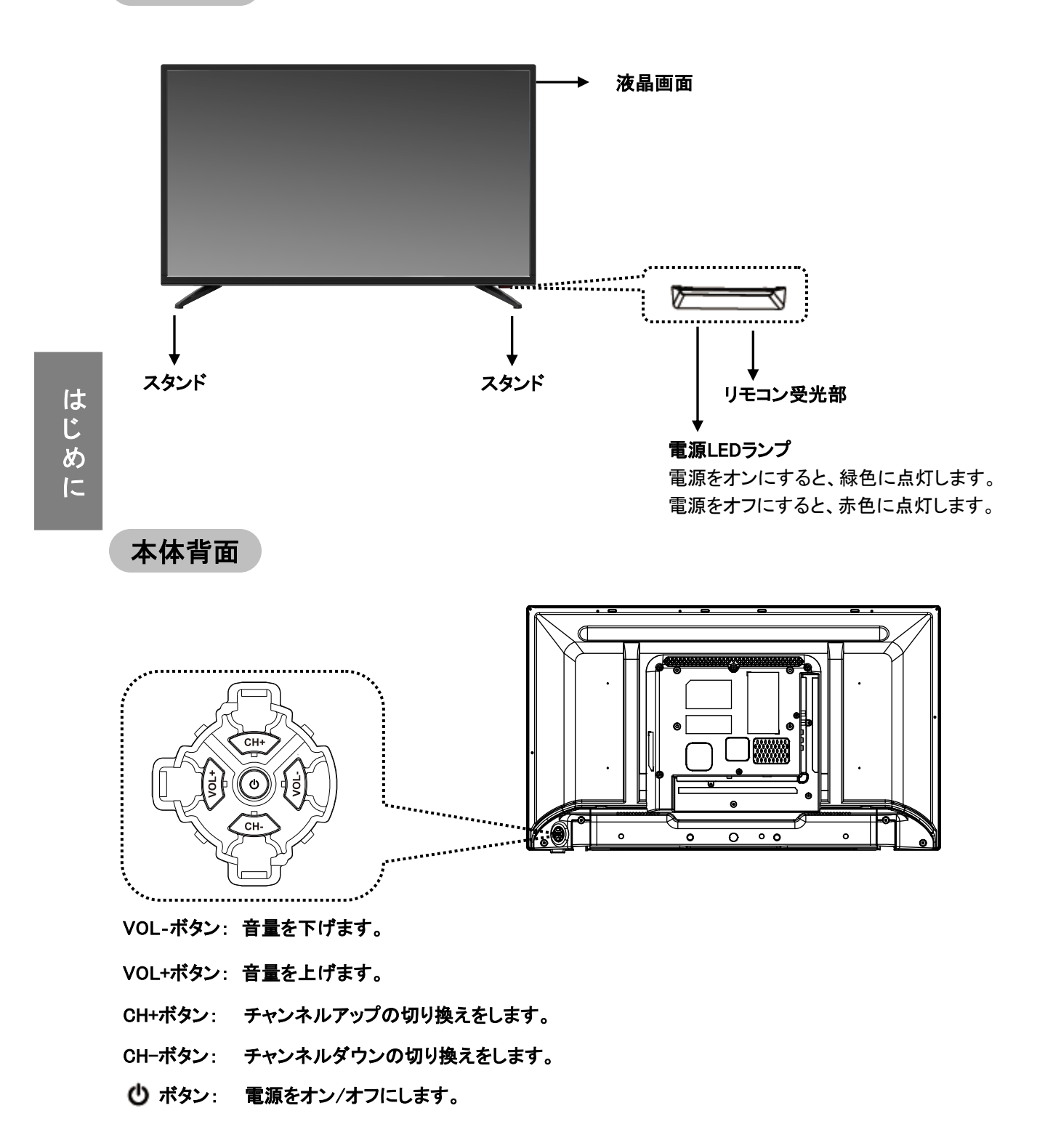

## はじめに/本体各部の名称

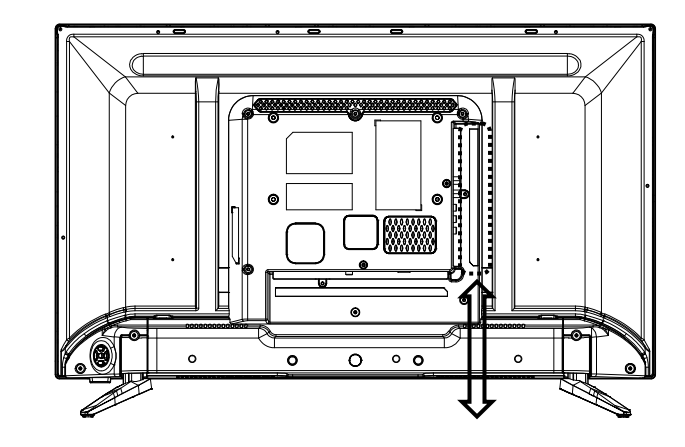

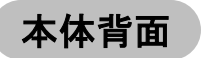

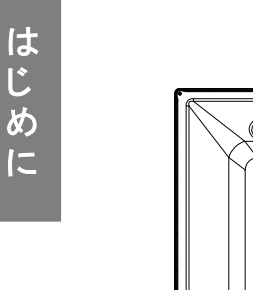

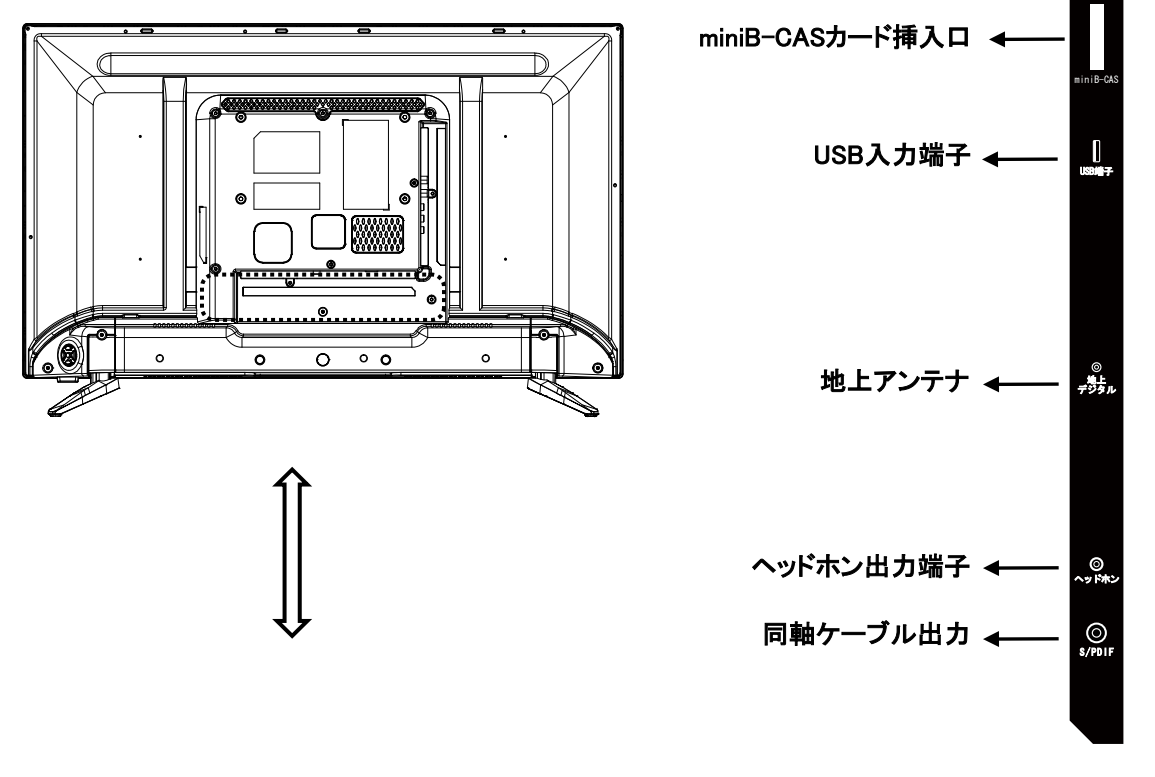

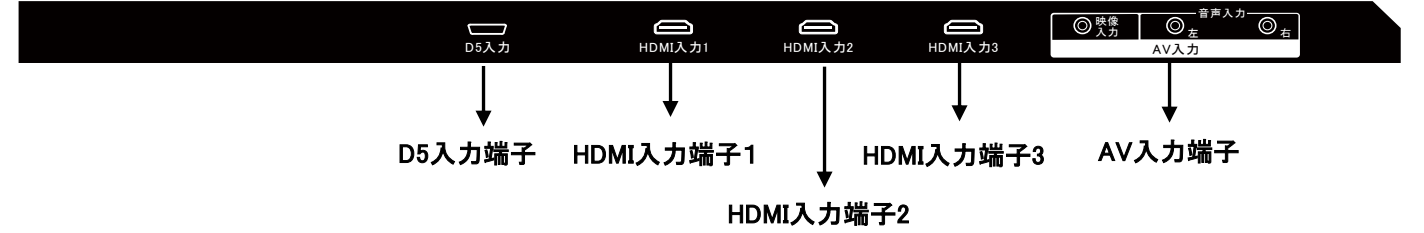

## はじめに/リモコンのはたらき

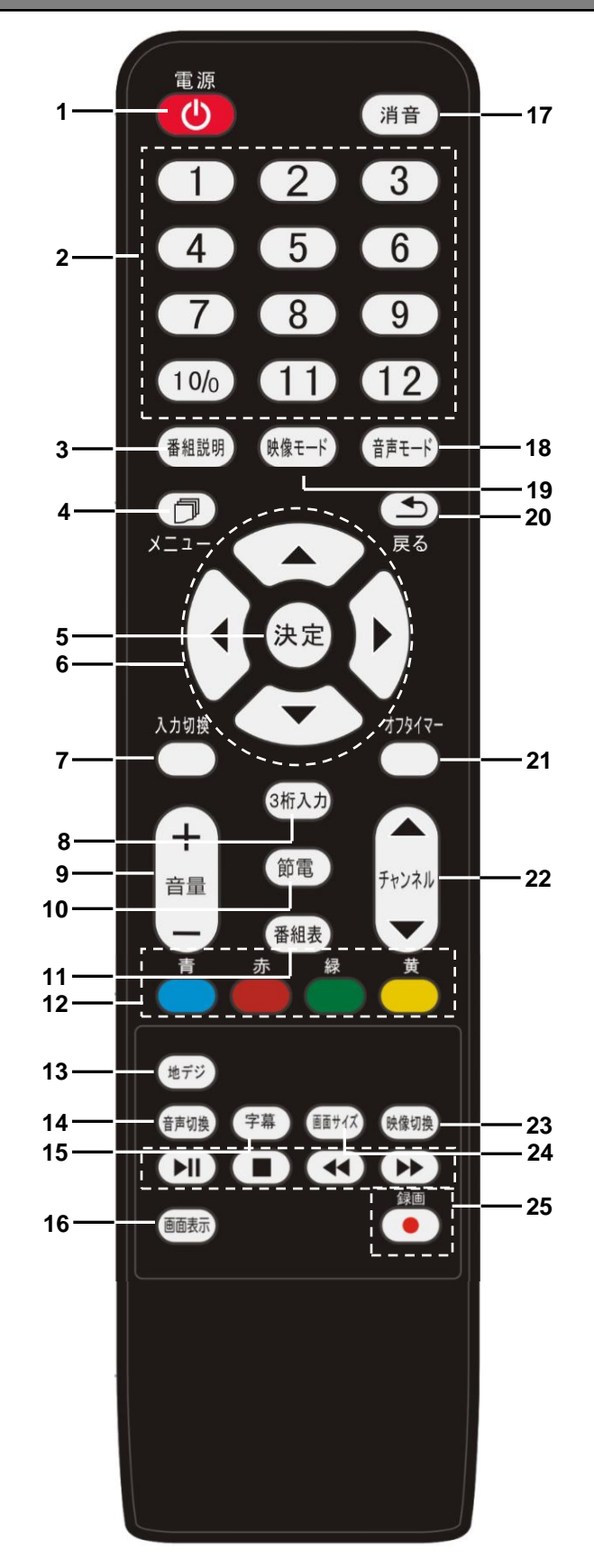

はじめに

11

#### はじめに/リモコンのはたらき

- 1、 電源ボタン 電源をオンまたはオフにします。 2、数字ボタン チャンネルを入力する際に使用します。 3、番組説明ボタン 番組内容(詳細)が表示されます。 4、メニューボタン メニュー画面表示を入/切にします。 5、決定ボタン 選択した項目の決定に使用します。 6、▲ ▼ ◀ ▶ 方向ボタン 上・下・左・右の方向に移動します。 7、入力切換ボタン 入力切換メニューが表示します。 8、3桁入力ボタン 3桁チャンネル番号を入力し、 デジタル放送局を選択します。 9、音量+/ーボタン 音量の調整をします。 10、節電ボタン 節電モードにします。 11、番組表ボタン 番組表(情報)が表示されます。 12、カラーボタン(青、赤、緑、黄) ガイドを操作する際に使用します。 13、地デジボタン 地上デジタル放送に切り換えます。 14、音声切換ボタン 二重音声、複数の言語の放送で音声を 切り換えます。 15、字幕ボタン 字幕の表示が出ます。 16、画面表示ボタン 現在受信チャンネルの状態を表示します。
- 17、消音ボタン

音を一時的に消します。

- 18、音声モードボタン 音声モードを、お好みに応じて選択します。 (標準、映画、新聞、音楽、ユーザー)
- 19、映像モードボタン 映像モードを、お好みに応じて選択します。 (標準、スポーツ、映画、ゲーム、鮮明、 温和、ユーザー)
- 20、戻るボタン 1つ前の画面に戻ります。 21、オフタイマーボタン
  - 自動電源を切る時間が設定できます。
- 22、チャンネル▲/▼ボタン チャンネルアップ/ダウンの切り換えをします。
- 23、映像切換ボタン 映像の表示モードを切り換えます。
- 24、画面サイズボタン お好みの画面サイズ(フル、4:3、映画、 ワイドスクリーン)を選択します。
- 25、テレビ録画または再生する時に使用ボタン

▶I ボタン
再生を開始します。
再生中に押すと一時停止します。
■ ボタン
再生を停止します。
▲ ボタン
再生を早戻しします。
▶ ボタン
再生を早送りします。
● ボタン
テレビ番組を録画する際に使用します。

※21、オフタイマーボタンについて \*指定した時間に、電源を切ることができます。 \*テレビを見ながらお休みになる時に便利です。

オフタイマーボタンを押すと、 設定時間(30分、60分、120分、180分) が選択できます。

\*解除する時は、オフタイマーを「オフ」にして ください。

# はじめに

## はじめに/リモコンの使い方

リモコンに乾電池を入れる

①リモコン裏側の 電池カバーを開ける

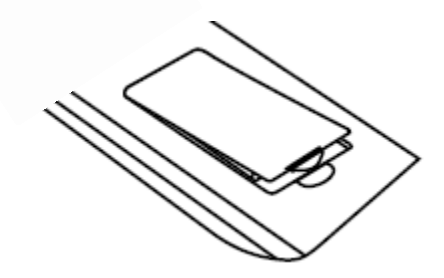

#### ②付属の単4形乾電池

(アルカリ)を入れる

はじめに

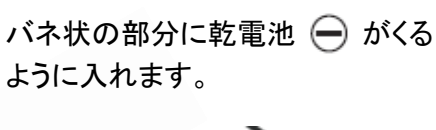

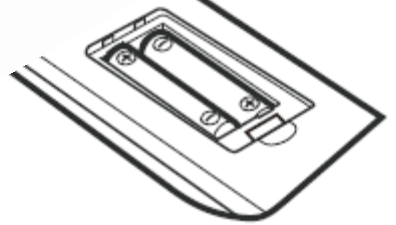

リモコンで操作できる範囲

リモコン送信の範囲と距離、本体の リモコン受信の範囲と距離をあわせて、 リモコンを使用してください。

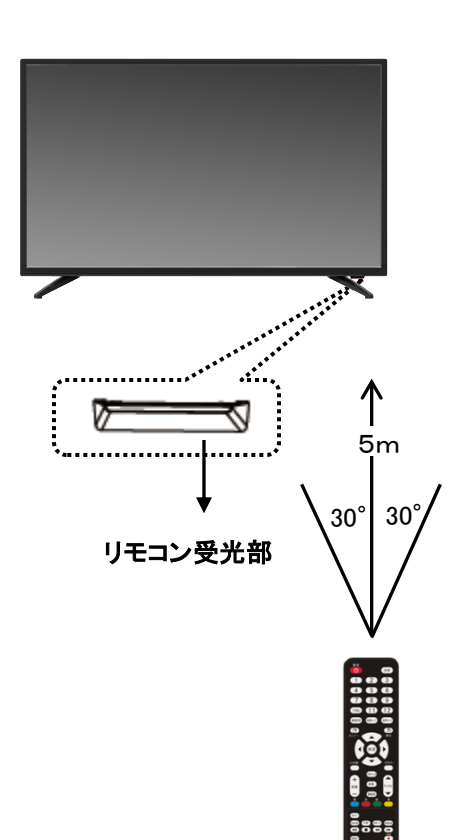

③電池カバーを閉める

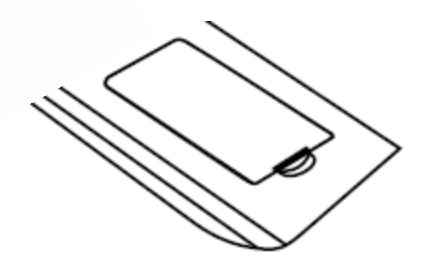

※乾電池を交換するとき ・乾電池は単4形のアルカリ乾電池を ご使用ください。 リモコン使用上のご注意

- ・リモコン受信部が本体右下になっている為、 本体右下を基準として操作してください。
- リモコンには衝撃を与えないでください。
   また、水にぬらしたり湿度の高いところに
   置かないでください。
- リモコンを操作しても反応しにくくなった
   ときなどは、乾電池の寿命が考えられます。
   早めに新しい乾電池と交換してください。

#### ※ イラストは実物と異なる場合があります。

### はじめに/電源の入/切

#### 電源を入れる

①本体の電源コードを家庭用コンセントに差し込みます。 ②本体右下の『電源LEDランプ』が赤色に点灯します。

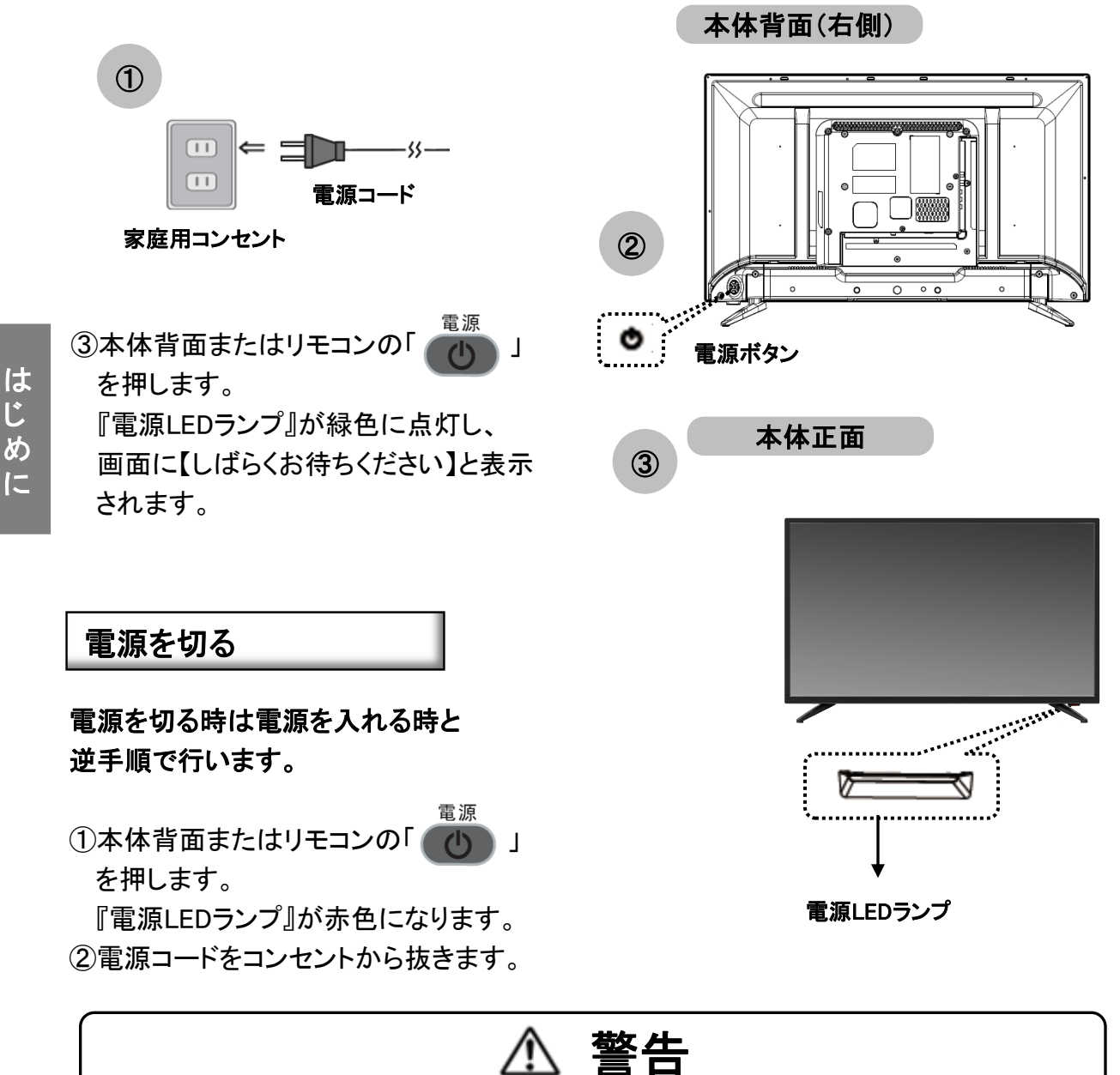

14

#### はじめに/準備

本取扱説明書ではリモコン操作を中心に説明しています。

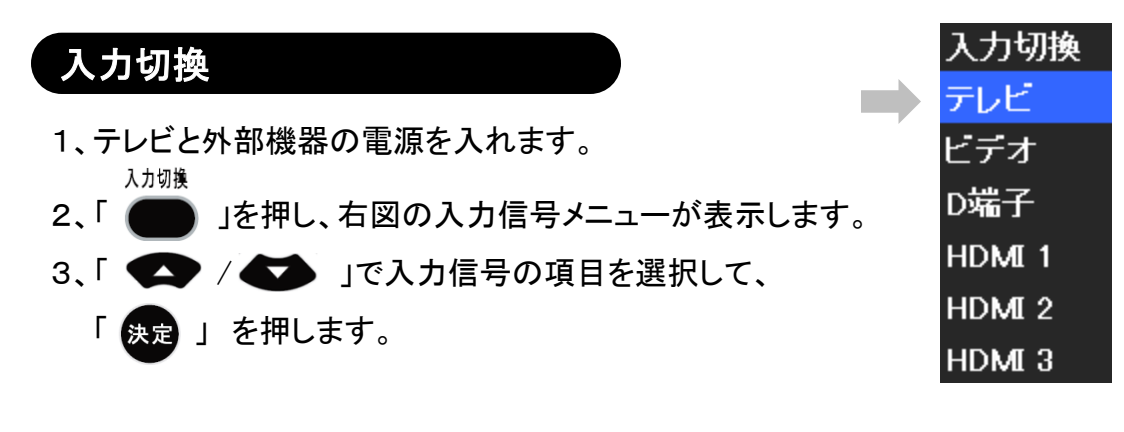

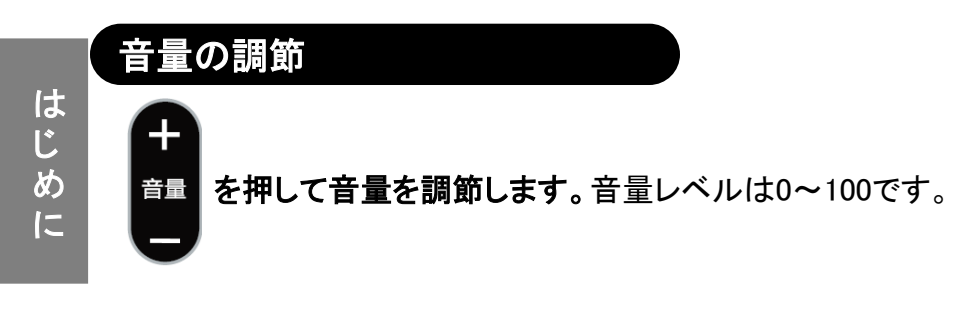

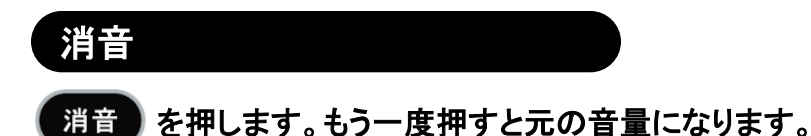

#### 画面のアスペクト比の切換

<sup>111サイズ</sup>を押します。

押すたびに、画面アスペクト比を切り換えることができます。

フル 4:3 映画 ワイドスクリーン

※入力信号により、調整可能画面サイズが異なります。

15

#### 接続方法/外部機器との接続(HDMI端子に)

#### HDMI端子に接続

●HDMI出力端子付の機器とテレビを接続すると、デジタル映像と音声を高品質のまま ご覧いただくことができます。

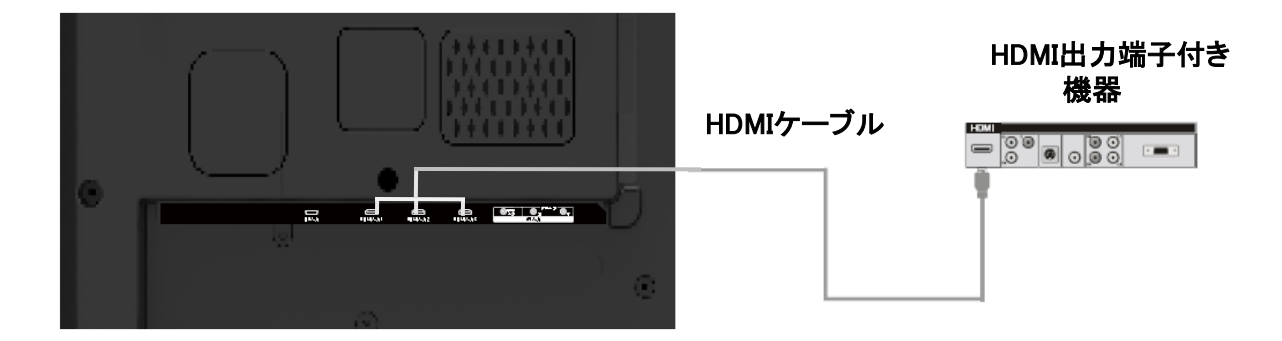

●HDMI専用ケーブル(別売市販)で本機のHDMI端子を外部映像機器
 (例えば、DVD、高解像度セットトップボックス等)のHDMI端子と接続します。
 ●本機のHDMI端子が対応している映像

入力信号フォーマット:

480i、480P、576i、576P、720P/60Hz、

1080i/50Hz、1080i/60Hz、1080P/50Hz、1080P/60Hz

①HDMI1を接続した時には、入力信号は【HDMI1】を選択してください。

②HDMI2を接続した時には、入力信号は【HDMI2】を選択してください。

③HDMI3を接続した時には、入力信号は【HDMI3】を選択してください。

## 接続方法/外部機器との接続(ビデオ入力端子に)

#### ビデオ入力端子に接続

●AV出力端子付の機器とテレビを接続すると、AV機器の画面がテレビに映ります。

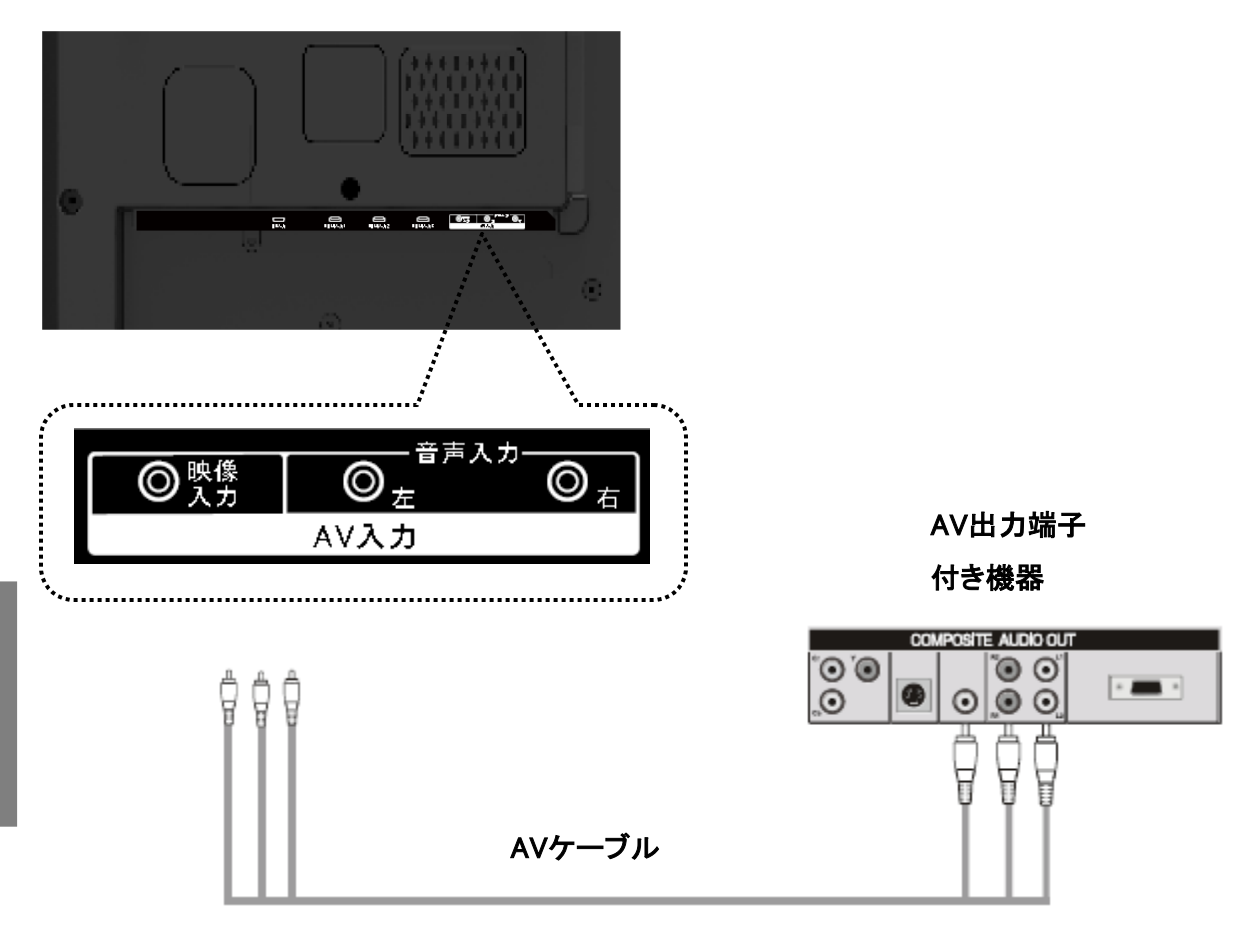

ビデオ入力端子(本体背面下部にある)を接続する場合、 AVケーブル(別売市販)で本機の『AV入力』の映像・音声(左)・音声(右)入力端子 を外部映像機器(例えば、DVD、ビデオ等)の映像/音声端子出力と接続します。

入力信号は【ビデオ】を選択してください。

接続方法

#### 接続方法/外部機器との接続(D5入力端子に)

#### D5入力端子に接続

●本製品はD5フォーマットに対応しています。

但しメーカーフォーマットの違いにより受像できないモデルがありますので、予め ご了承ください。

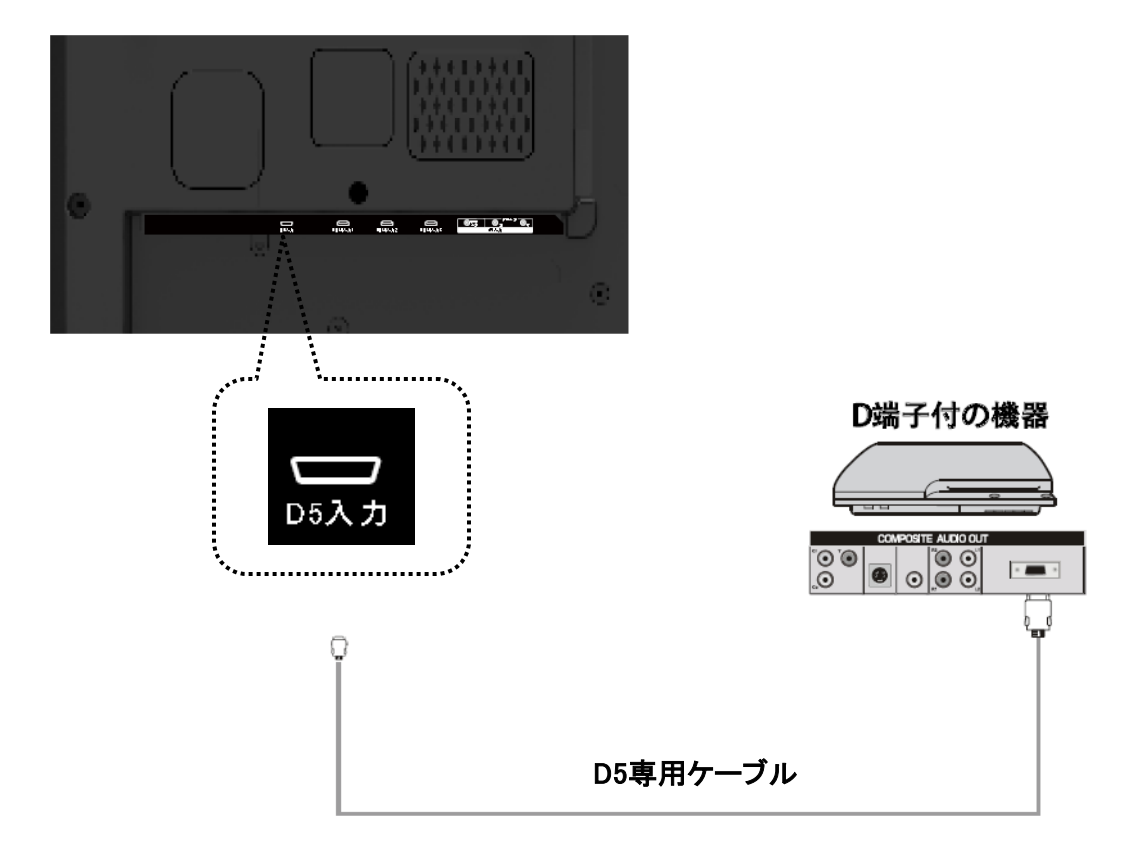

 ●D5専用ケーブル(別売市販)で本機のD端子を外部映像機器 (例えば、DVD、高解像度セットトップボックス等)のD5端子と接続します。
 ●本機のAV入力の音声(左)・音声(右)を外部映像機器の音声出力端子 (左・右)と接続します。(AV入力の(音声左・右)しか対応しておりません)
 ●本機のD5端子が対応している映像入力信号フォーマット: 480i、480P、576i、576P、720P/60Hz、1080i/50Hz、1080i/60Hz、 1080P/50Hz、1080P/60Hz

#### 入力信号は【D端子】を選択してください。

## 接続方法/外部機器との接続(同軸ケーブル出力端子に)

#### 同軸ケーブル出力端子に接続

●本体側の同軸ケーブル出力端子と別売の同軸デジタル対応アンプを接続してください。

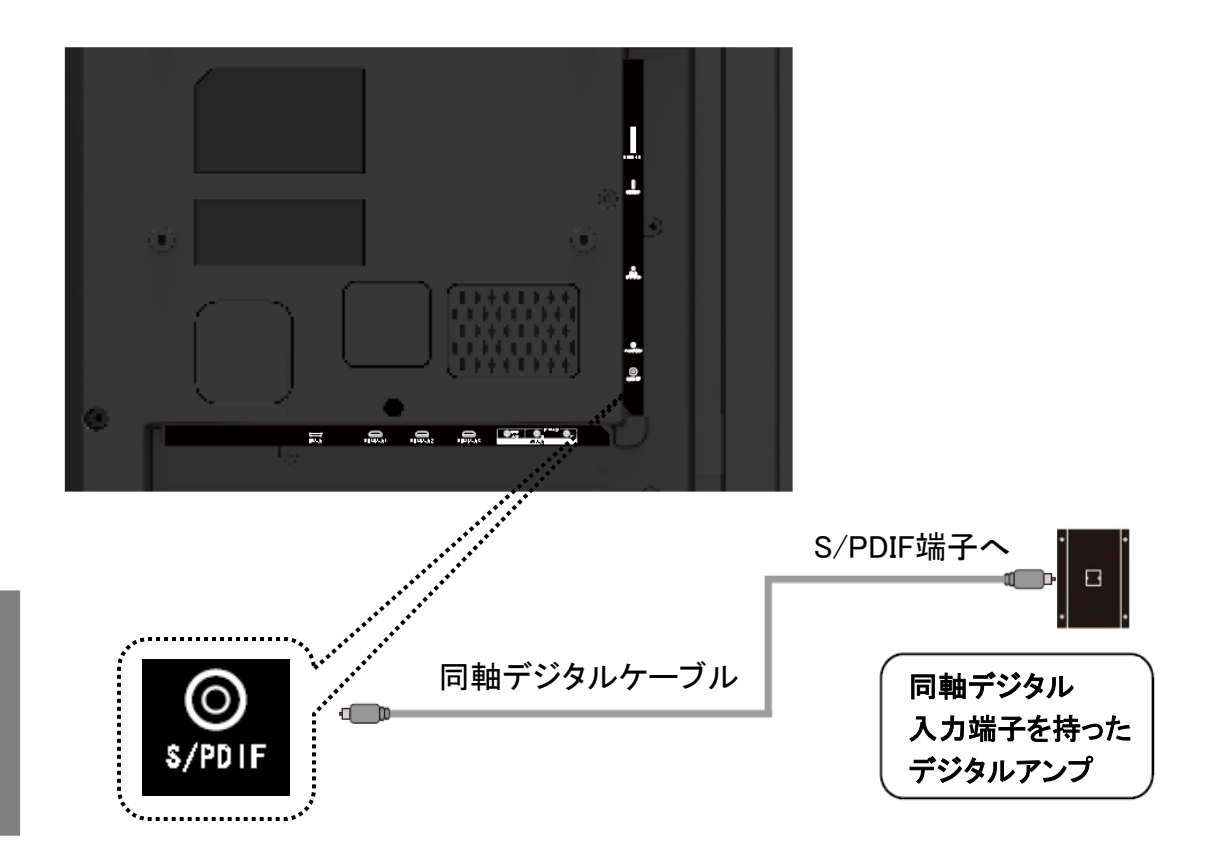

## 接続方法

#### <u>※注意</u>

5.1チャンネルで音声をお楽しみいただくためには 【機器設定】の【同軸ケーブル音声出力設定】をお読みください。 38ページを参照してください。

## 接続方法/ヘッドホンとの接続

#### ヘッドホンをつなぐ

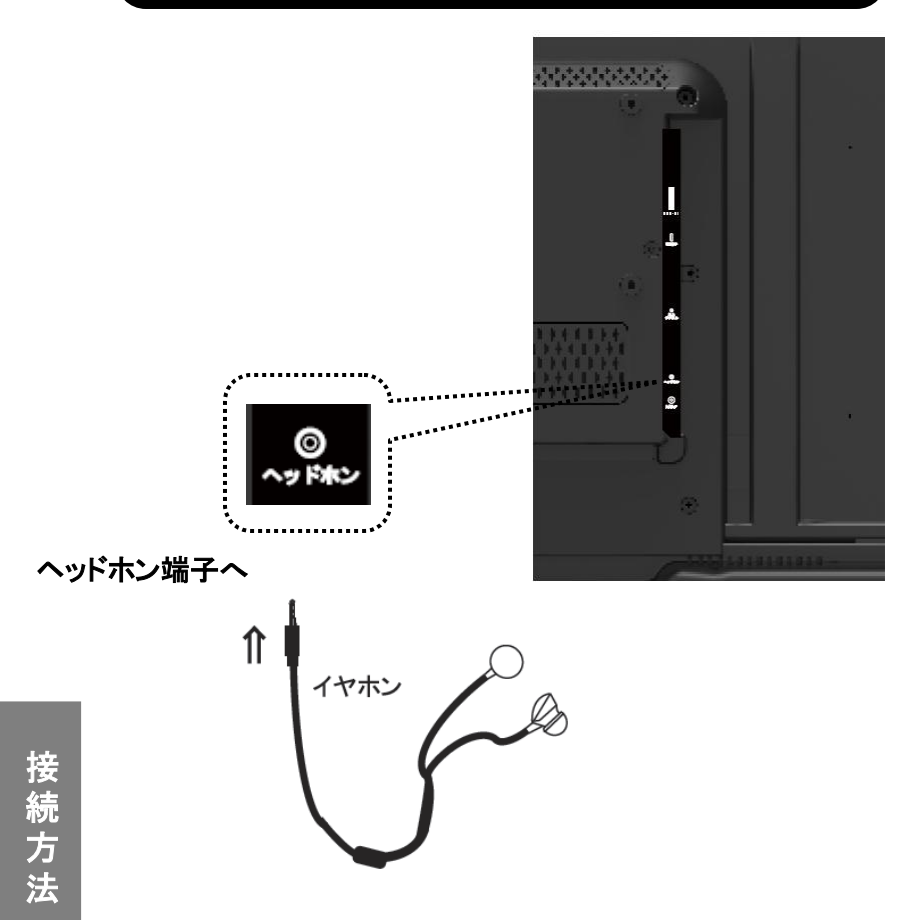

市販のヘッドホンをヘッドホン端子に接続すると、 スピーカーから音を出さずに視聴できます。

1、接続する時は一旦音量を下げ、本機の電源を切ってください。

2、電源を入れ、再生が始まってから、音量を調整してください。

※電源が入ったままの抜き差しは、誤作動の原因となります。 ※ヘッドホンをご使用になる時は、音量を上げすぎないでください。耳を刺激する ような大きな音量で聞くと、聴力に悪い影響を与えることがあります。

## テレビを見る--- アンテナを接続する

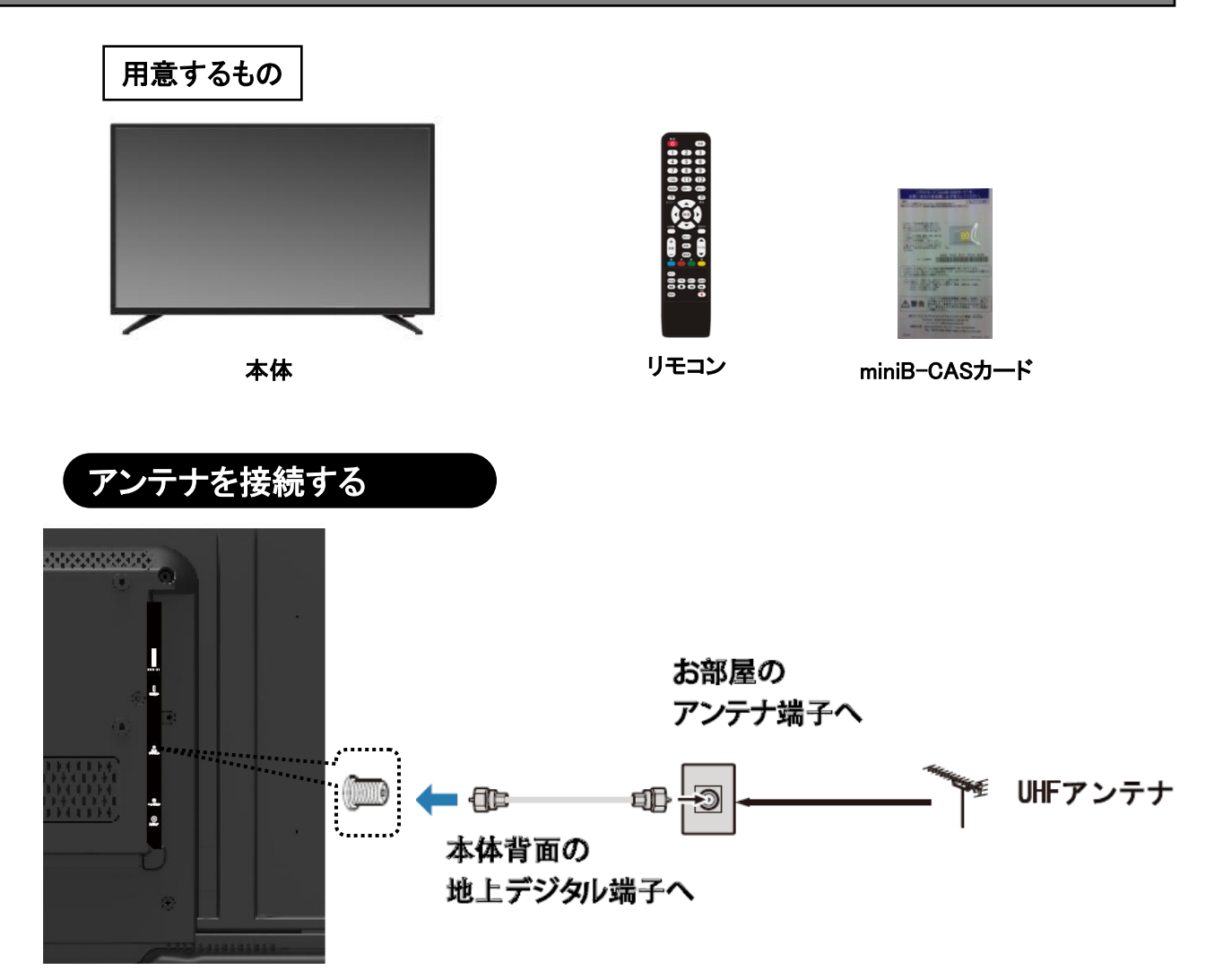

※ケーブルテレビを受信するときにはケーブルテレビ会社と契約が必要となります。 スクランブルのかかった有料チャンネルの視聴にはケーブルテレビ会社から支給 されるケーブルテレビチューナーなどが必要です。

【CATV(ケーブルテレビ)でデジタル放送をご覧のお客様へ】 お住まいの地域のケーブルテレビで地上デジタル放送が開始されているかは 各ケーブルテレビ会社にお問い合わせください。 また、各ケーブルテレビ会社によって伝送方式が異なります。

#### テレビを観る---- mini B-CASカードを入れる

#### mini B-CASカードを入れる

付属品のmini B-CASカードを出します。

印刷面を手前に、IC面を液晶画面側に、切り欠きがある方を奥にして、 「カチッ」と音がするまで入れてください。

(下記写真参考)

本体背面右側

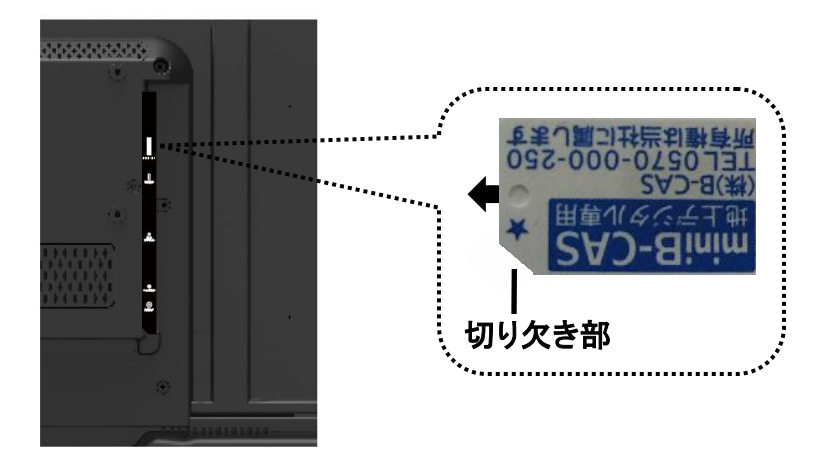

#### mini B-CASカードを取り外す

mini B-CASカードを取り外す場合、miniB-CASカードを軽く押すとカードが飛び出します。 そのまま抜いてください。

mini B-CASカードは常時、本機に挿入しておいてください。 mini B-CASカードの登録のしかたや取扱いについて詳しくは、カードが貼ってある 説明書をご覧ください。 説明書は、よくお読みのうえ、大切に保管してください。

※注意:

●mini B-CASカードスロットにmini B-CASカード以外の物を入れないでください。 故障や破損の原因となります。

●使用中にmini B-CASカードを抜き差ししないでください。

お知らせ

●mini B-CASカードのカード破損、紛失、盗難などの場合、及び本機の廃棄などで カードが不要になった場合や登録名義を変更する場合は、 (株)ビーエス・コンディショナルアクセスシステムズにご連絡ください。

お問い合わせ先については、カードが貼ってある説明書をご覧ください。

## テレビを見る---チャンネル設定 最初の設定

「言語」を「【」/】」で選び「決定」を押してください。

- 1、電源を入れます。
- 2、入力信号をテレビモードにし、下記画面が表示されると初期設定が始まります。 メインメニューの「システム」から「設定初期化」を行うことでも再設定できます。

| 言語設定(LANGUAGE SETTING                                               | G)    |                                                                      |
|---------------------------------------------------------------------|-------|----------------------------------------------------------------------|
| メニューなどの表示言語を設                                                       | 定します。 |                                                                      |
|                                                                     |       |                                                                      |
| 言語設定       接続の確認       省エネモード       地域設定       チャンネルスキャン       設定終了 |       | 言語を選択してください。(Select OSD language)<br>言語(language)<br>日本語(Japanese) ◆ |
| 言語を選択してください。                                                        |       |                                                                      |
|                                                                     | 決定 決定 |                                                                      |

3、「アンテナの接続」と「B-CASカードの挿入」の確認をしたら「決定」」を押してください。

| 接続の確認(PROMPT PAGE)              |                         |
|---------------------------------|-------------------------|
| アンテナの接続とB-CASカードの挿入を行って         | ください。                   |
| 言語設定<br>接続の確認<br>省エネモード<br>地域設定 | 1. アンテナの接続を行ってください。     |
| チャンネルスキャン<br>設定終了               | 2. B-CASカードの挿入を行ってください。 |
| アンテナの接続とB-CASカードの挿入を行ってください。    |                         |
| 決定決定                            | 戻る<br>戻る                |

## テレビを見る---チャンネル設定 最初の設定

## 4、「省エネモード」を「【ノ】」で選び「決定」を押してください。

| 省エネモード(ECO MODE) |      |                                   |
|------------------|------|-----------------------------------|
| 省エネモード           |      |                                   |
|                  |      | 省エネモードを選択してください<br>省エネモード<br>オフ ◆ |
|                  |      |                                   |
| 省エネモードを オフ・低・中・高 | から選択 |                                   |
| 🛃 ▶ 設定           | 決定決定 | 戻る戻る                              |

5、「東京」を「くノン」でご利用になる地域へ変更して「決定」を押してください。

| 地域設定(AREA SETTING)                                                                                     |      |                                |
|----------------------------------------------------------------------------------------------------|------|--------------------------------|
| 居住地域を設定します                                                                                             |      |                                |
| <ul> <li>言語設定</li> <li>接続の確認</li> <li>省エネモード</li> <li>地域設定</li> <li>チャンネルスキャン</li> <li>設定終了</li> </ul> |      | 地域設定<br>お住まいの地域を設定します。<br>東京 ◆ |
| お住まいの地域を設定します。                                                                                         |      |                                |
| 🛃 📐 設定                                                                                                 | 決定決定 | 戻る<br>戻る                       |

初期値は「東京」になっています。

※受信地域に該当がない場合は、近隣を選択してください。

## テレビを見る---チャンネル設定 最初の設定

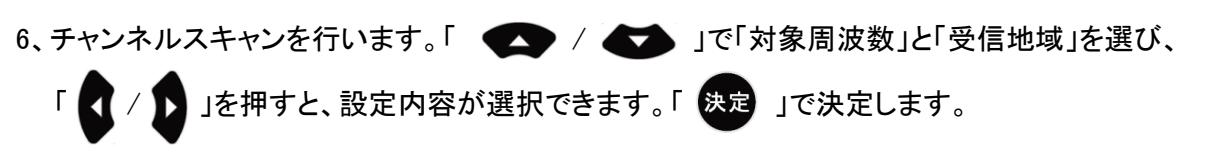

※対象周波数は通常「UHF」で行ってください。 ※受信地域は前ページに設定した受信地域になります。

| チャンネルスキャン(CH      | IANNEL SCAN) |        |        |   |  |
|-------------------|--------------|--------|--------|---|--|
| チャンネルスキャンを行       | 示います         |        |        |   |  |
| 言語設定<br>接続の確認     |              |        |        |   |  |
| 省エネモート<br>地域設定    |              | スキャン種別 | 初期スキャン | • |  |
| チャンネルスキャン<br>設定終了 |              | 対象周波数  | UHF    | • |  |
|                   |              | 受信地域   | 東京     | • |  |
|                   |              |        |        |   |  |
|                   |              |        |        |   |  |
|                   |              |        |        |   |  |
| 実施する周波数を選択してく     | ださい。         |        |        |   |  |
| 移動 【 🛛            | ▶ 設定 決定決定    | 戻る戻る   |        |   |  |
|                   |              |        | ッン中画面  |   |  |
| スキャ               | シしてい         | ます     |        |   |  |
| l                 | しばらくお待ち      | ください.  |        |   |  |
|                   | UHF 14 Ch    | リモコン番号 | · 0 Ch |   |  |
|                   |              |        |        |   |  |
|                   |              | スキャン中止 |        |   |  |
|                   |              |        |        |   |  |

テレビを見る

チャンネルが表示されない場合は以下を確認してください。 ◎アンテナ(別売市販)は正しく接続されていますか?
◎受信レベルは十分ですか? レビを見る---チャンネル設定 最初の設定

スキャンが完了しましたら、下記の画面が表示されます。「 決定 」を押してください。

| スキャンが完了しました。 |
|--------------|
| 1            |
| 2            |
| 3            |
| 4            |
| 5 TV Globe   |
| 6            |
| 7            |
| 8            |
| 9            |
| 10           |
| 11           |
| 12           |
|              |
| はい           |
|              |

7、これで初期設定が終了しました。

必ず【終了】項目に「決定」を押して初期設定を終了してください。

※下記の場面で【リセット】項目に「決定」を押すと、設定した内容が保存されずリセットされます。

| 終了(Easy setup finished)                                 |                                         |
|---------------------------------------------------------|-----------------------------------------|
| 簡単セットアップの内容を保存します。                                      |                                         |
|                                                         |                                         |
| 言語設定       接続の確認       省エネモード       地域設定       チャンストロント | 終 了<br>簡単セットアップの内容を保存します。               |
| ティットルスキャン 設定終了                                          | 省エネモード : オフ<br>地域設定 : 東京                |
|                                                         | 地上デジタル放送のチャンネルスキャン : チャンネルなし<br>終了 リセット |
| 終了                                                      |                                         |
| 🔼 🔽 移動 🛛 📐 設定 決定                                        | 戻る戻る                                    |

#### 基本操作

 1、電源を入れます。
 ※本体右下にある電源ランプが赤色に点灯していることを 電源 確認してから「 」
 2、「 」を押して【テレビ】に切り換えます。

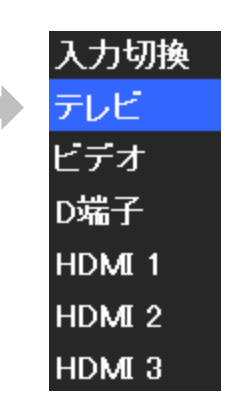

チャンネル切換1

<sup>ンネル</sup> を押します。チャンネル設定された順に選局します。

#### チャンネル切換2

数字ボタン1~12を押します。

※チャンネルが切り換わるまで数秒かかります。 ※無効な数字を入力した時はチャンネルは切り換わりません。

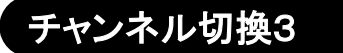

1、3桁入力を押します。数字入力画面が表示されます。

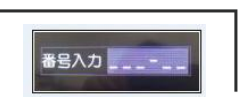

2、数字ボタン10~9で放送局の三桁番号を入力します。10は「0」として認識されます。 放送局の三桁番号は【チャンネル→地上デジタル放送リモコン設定】で確認できます。 編成放送の場合には、五桁番号を入力してください。

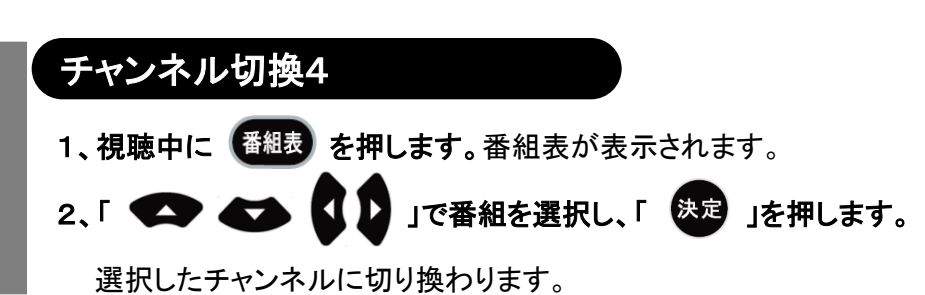

テレビを見る

27

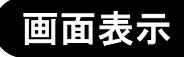

視聴中の番組の情報が表示されます。

視聴中に 画読 を押します。

| 視聴している放送局名 |   |         | 医局名   | 時間              | 画質情報<br>I   |
|------------|---|---------|-------|-----------------|-------------|
| 081        | 8 | 」地上デジタル | フジテレビ | 2006-6-20 13:09 | HD 16:9 🕬 穿 |
|            |   |         |       |                 |             |
|            | _ |         |       |                 |             |

※放送局により表示が異なります。

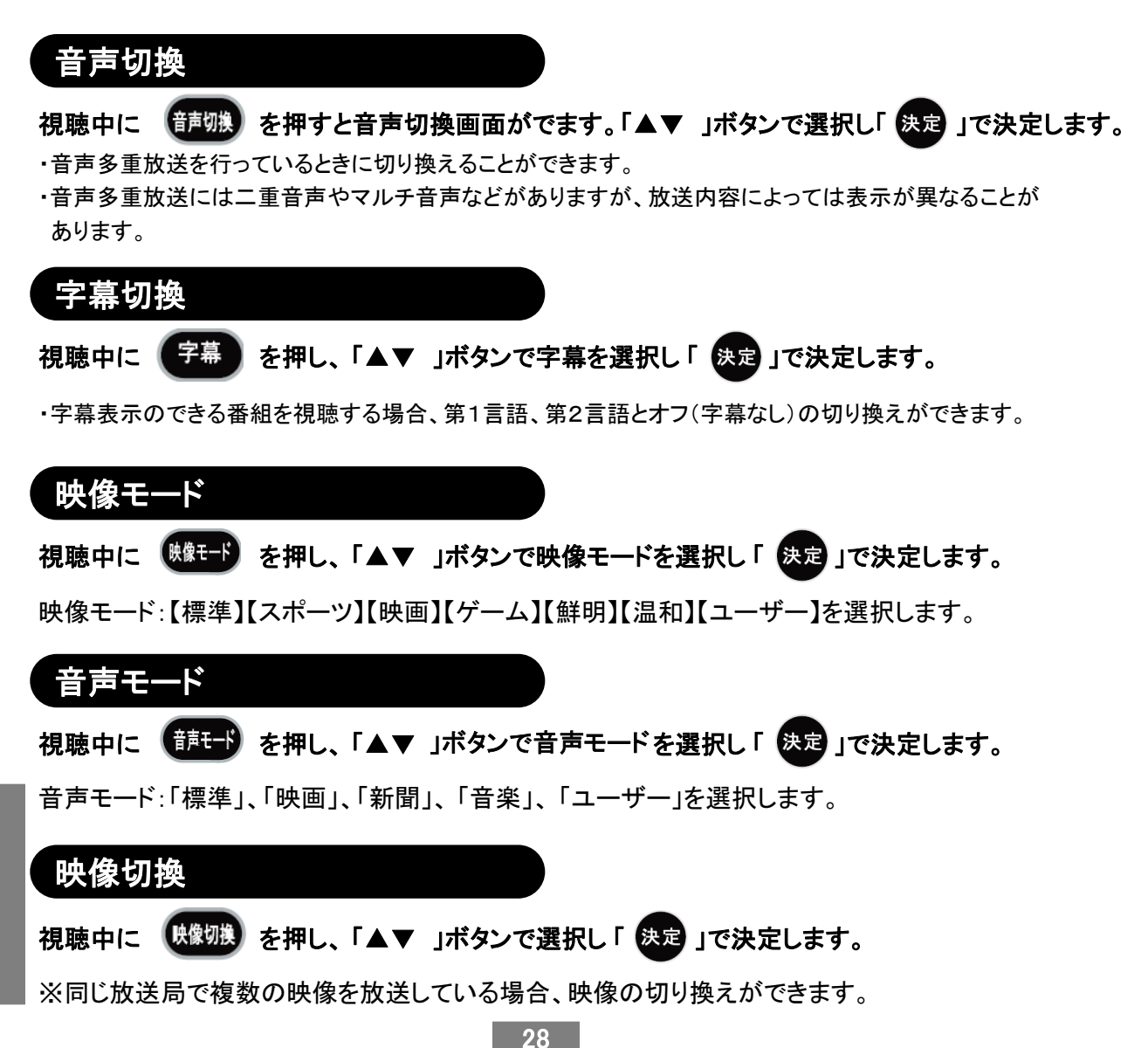

テレビを見る

#### 番組表を使う

視聴中に「番組表」を押すと、番組表が表示されます。 画面上に1チャンネル×4時間内の番組を表示します。下記が例です。 (テレビ局により、表示する番組表が異なる場合があります。

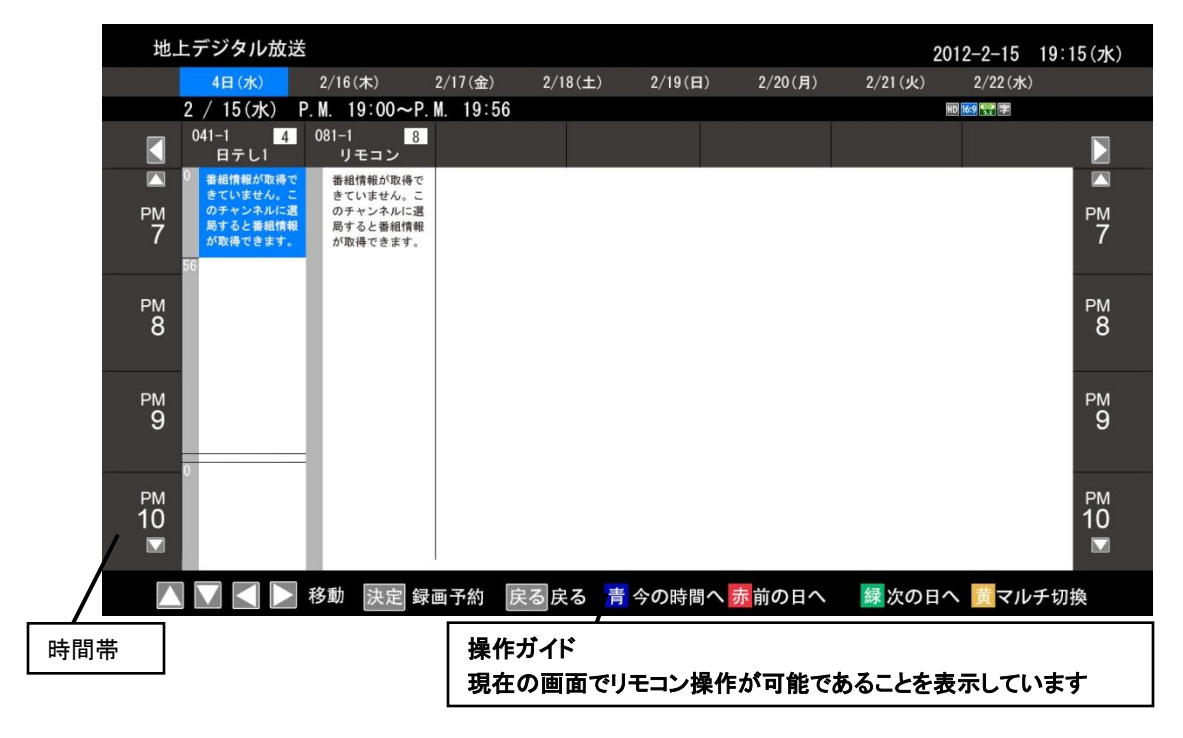

#### 番組詳細を見る

視聴中に「
(番組説明)」を押すと、番組の詳細情報が表示されます。下記が例です。

| 番組情報    |                                                                                                    |                            |      |
|---------|----------------------------------------------------------------------------------------------------|----------------------------|------|
|         |                                                                                                    |                            |      |
| ライオンのごき | ザんよう字S                                                                                                    | HD 4:3 .                   | 字    |
| 放送波     | 地上デジタル放送                                                                                                    |                            |      |
| チャンネル   | 101                                                                                                    |                            |      |
| 番組内容    | <ul> <li>涙の場面で父の一言 阪田飯田圭織</li> <li>番組内容</li> <li>毎回多彩な豪華なゲストを迎え、ゲストが順</li> <li>出た目に書かれたテーマについて話すトーク</li> <li>出演者:</li> <li>司会:沢田亜矢子</li> <li>柳沢慎吾</li> <li>飯田圭織</li> <li>監督 演出</li> </ul> | i番2; 大きなサイコロを振り、<br>パラエテイ。 |      |
| 放送      | 6/20 (Tue)                                                                                                    |                            |      |
| 放送時間    | 13:00-13:30                                                                                                    |                            |      |
|         |                                                                                                    | 視聴予約                       | 録画予約 |

29

テレビを見る

リモコン操作

番組表を表示しているときの各種操作です。

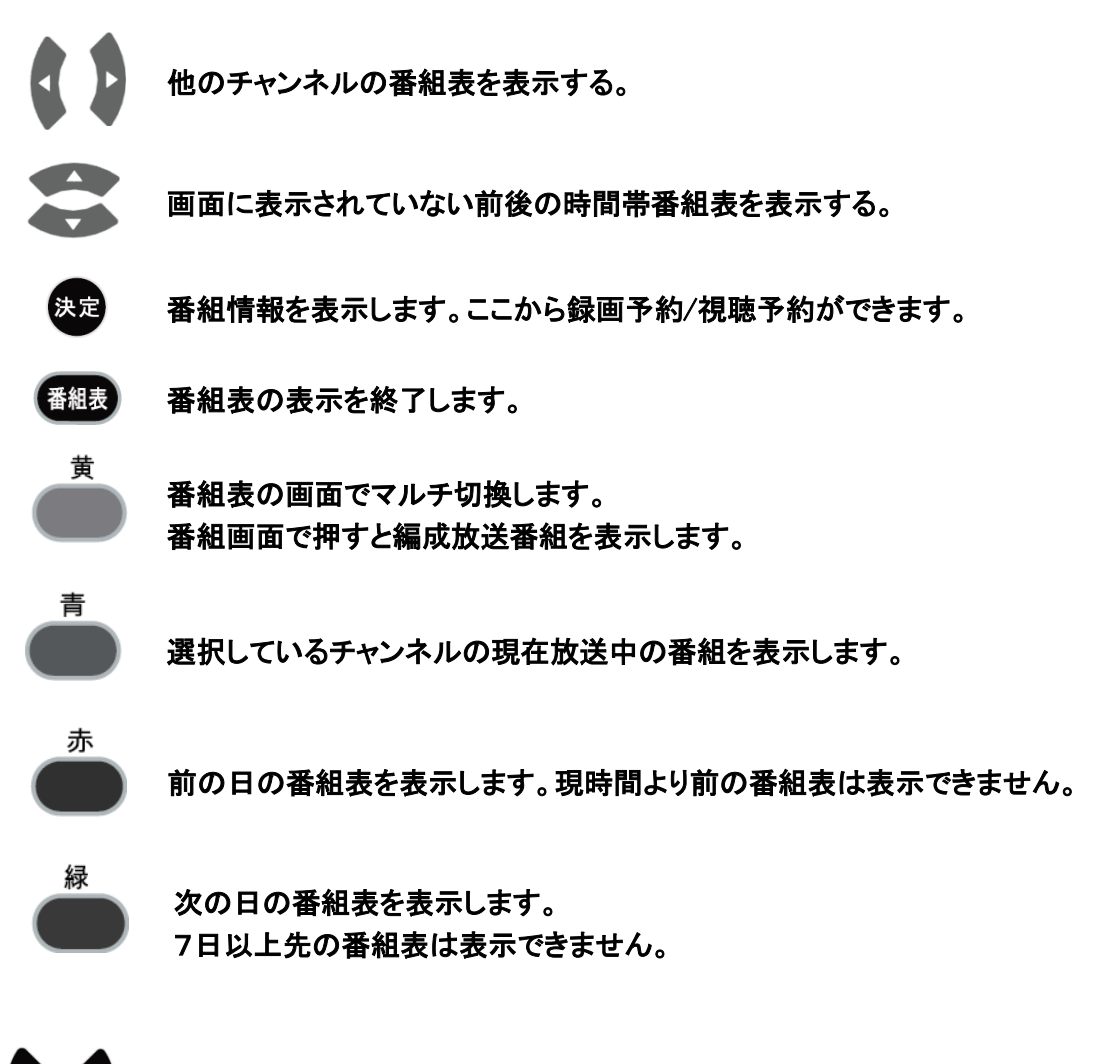

※「 【 / 】」で他のチャンネルの番組表を表示したときに、放送局や番組名が表示されて

いないことがあります。その場合は、表示されていないチャンネルを視聴することで番組表の データ取得・更新することができます。

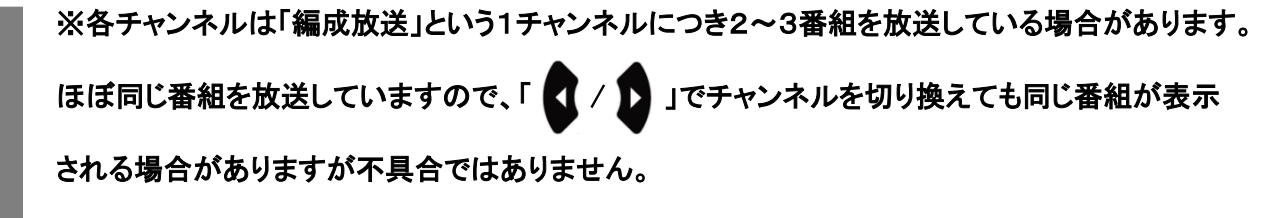

テレビを見る

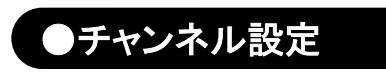

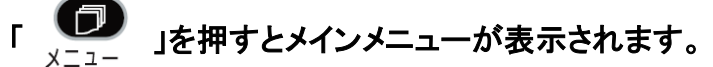

ここから各種設定を変更することができます。

初めの項目は【チャンネル】のメニューで、

【受信レベル】、【チャンネルスキャン】、【地上デジタル放送リモコン設定】の選択項目が 含まれています。

「 🔨 / 🕶 」を押して設定したい項目を選び、「 😕 」を押すと設定画面に入り、 「 🤮 」を押すと前画面に戻ります。

| メインメニュー        |        |        |        |        |  |
|----------------|--------|--------|--------|--------|--|
| ጅ チャンネル        | 📺 視聴設定 | 🥸 機器設定 | 💽 システム | 😁 録画設定 |  |
| 受信レベル          |        |        |        |        |  |
| チャンネルスキャン      |        |        |        |        |  |
| 地上デジタル放送リモコン設定 |        |        |        |        |  |
|                |        |        |        |        |  |
|                |        |        |        |        |  |
|                |        |        |        |        |  |
|                |        |        |        |        |  |
|                |        |        |        |        |  |
|                |        |        |        |        |  |
|                |        |        |        |        |  |
|                |        |        |        |        |  |
|                |        |        |        |        |  |
|                |        |        |        |        |  |
|                |        |        |        |        |  |
|                |        |        |        |        |  |
| 受信状態の確認を行います。  |        |        |        |        |  |
| 🚺 🔽 🛃 🕨 移動     | 決定決定   | 戻る戻る   |        |        |  |

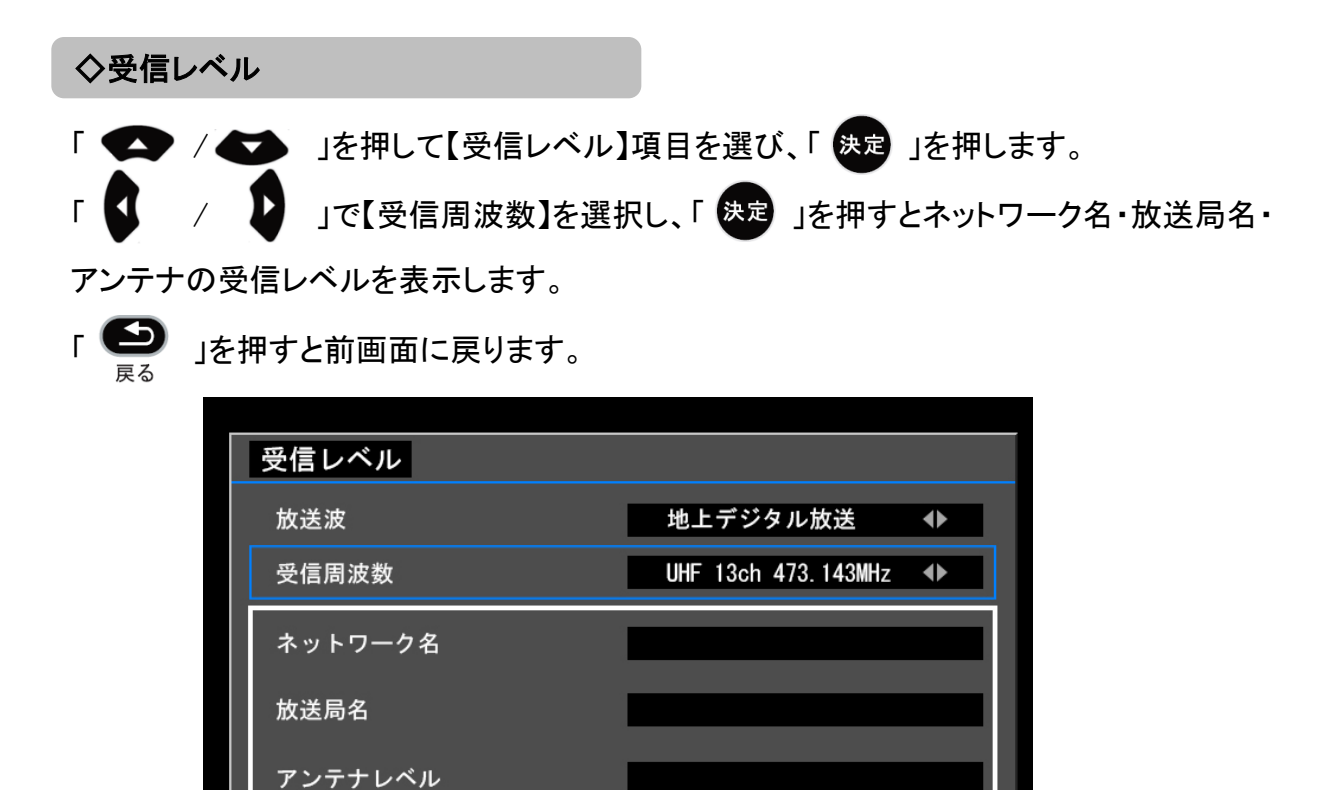

现在值:0

最大值:0

※高画質番組を楽しむためには十分な受信レベル(目安60%)が必要です。

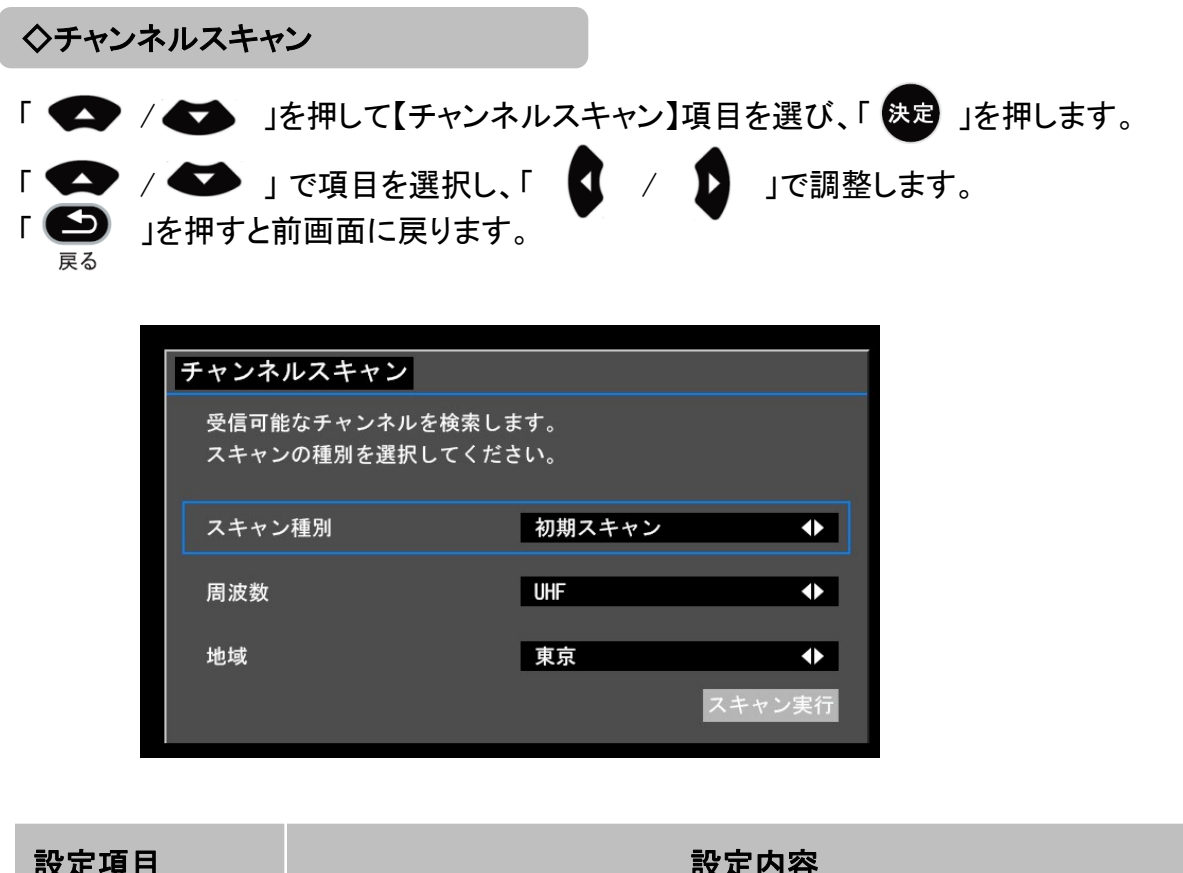

| 設定項目   | 設定内容                                                                               |
|--------|------------------------------------------------------------------------------------|
| スキャン種別 | ●初期スキャン:<br>現在のチャンネル登録情報を初期化してチャンネルスキャンを行い<br>ます。<br>●再スキャン:受信できるチャンネルを追加登録します。    |
| 周波数    | ●全周波数:ケーブルテレビ(パススルー方式)などを含めたチャン<br>ネルスキャンを行います。<br>●UHF:地上デジタル放送波のみチャンネルスキャンを行います。 |
| 地域     | お住まいの地域・都道府県を表示します。<br>受信地域が初期スキャンに設定した地域になり、選択することがで<br>きません。                     |
| スキャン実行 | 上記の設定でチャンネルスキャンを行います。                                                              |

各種の設定

#### 地上デジタル放送リモコン設定

リモコンの数字ボタンにお好みのチャンネル(放送局)を割り当てることができます。

「 🔷 / 🕶 」で設定/変更したいチャンネルを選択します。

リモコンの数字ボタンを押すことで、選択している放送局をその数字ボタンに割り当てます。

画面下の操作ガイドに従って操作してください

|                 | メインメニュー      |                    |           |                   |           |      |
|-----------------|--------------|--------------------|-----------|-------------------|-----------|------|
|                 | 📡 チャンネル      | <b>〕</b> 視聴設定      | 🥸 機器設定    | <mark></mark> シス・ | 7L 🔭      | 録画設定 |
|                 |              |                    |           |                   |           |      |
|                 |              | 放送局                | 名前 チャンネル  | リモコン番号 ク          | スキップ      |      |
| ( <i>1</i> 751) |              |                    |           | •                 |           |      |
| (ניפו)          |              | * * テレビ<br>* * テレビ | テレビ 081-1 | 8<br>1 ス          | 文信<br>キップ |      |
|                 |              |                    |           |                   |           |      |
|                 |              | -                  |           |                   |           |      |
|                 |              |                    |           |                   |           |      |
|                 |              |                    |           |                   |           |      |
|                 |              |                    |           |                   | <br>      |      |
|                 |              |                    |           |                   | s0        |      |
|                 | 地上デジタル放送リチョン |                    |           |                   |           |      |
| 操作ガイドーー         |              | 動 決定決              | 定戻る戻る     |                   |           |      |

#### ■チャンネルスキップ

チャンネルをスキップ(飛び越して)選局できます。

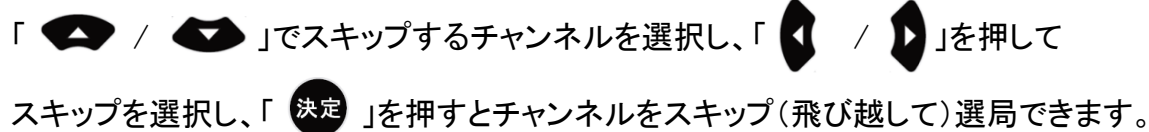

Fャンネル

●スキップしたチャンネルは「

」を押しても数字ボタンを押してもスキップします。

## 各種の設定---視聴設定

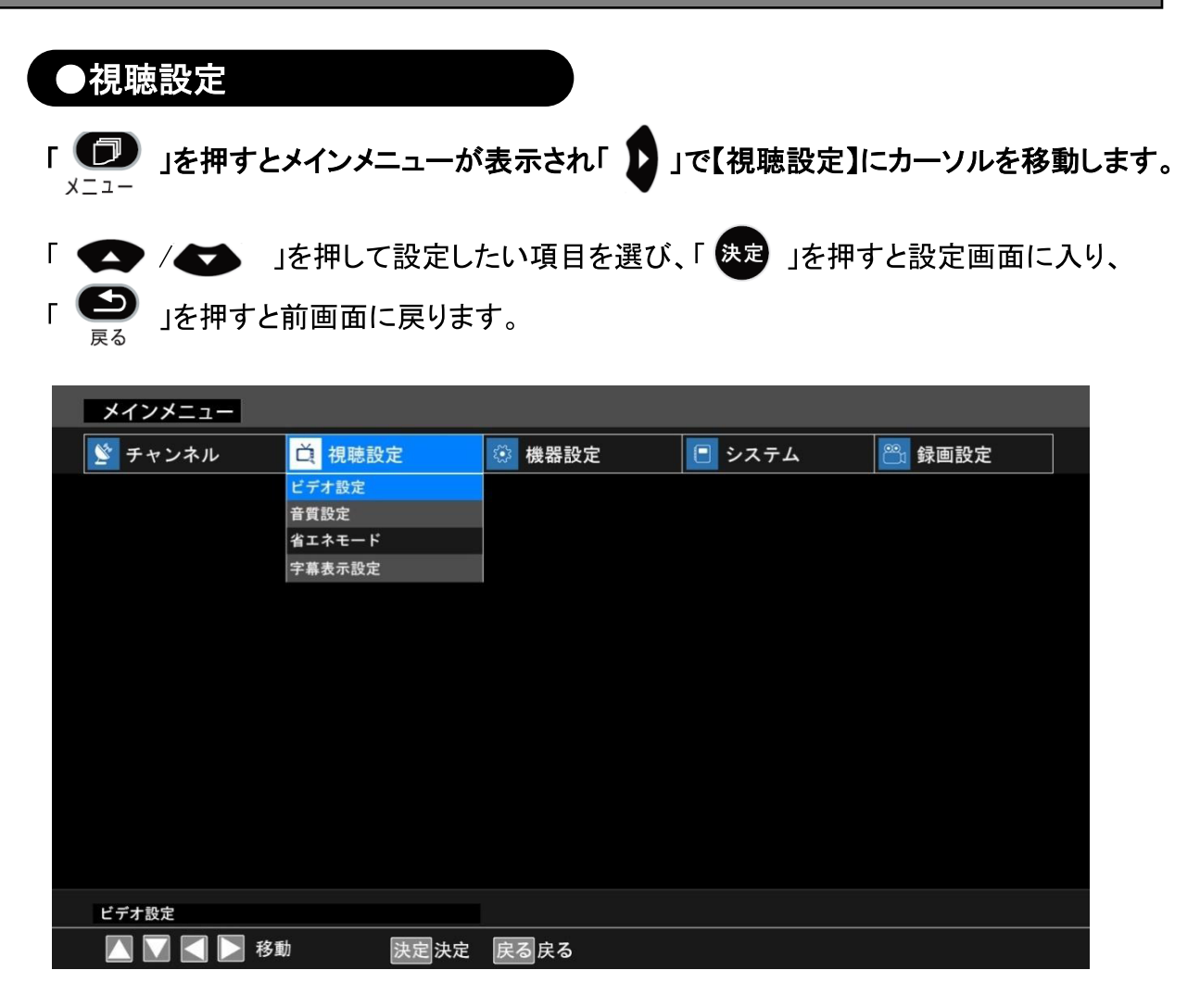

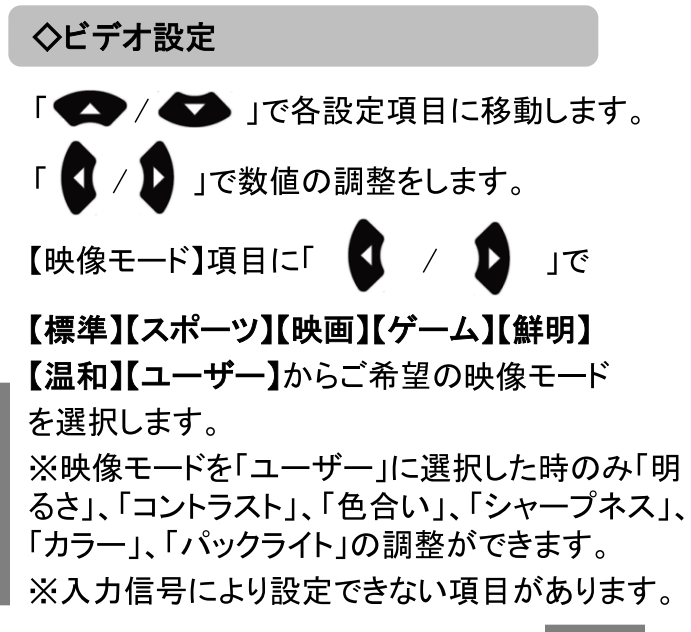

各種の設定

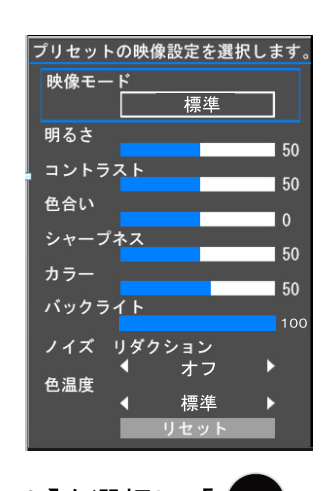

※【リセット】を選択し、「 (決定)」を押す と、工場出荷時の状態に戻します。

## 各種の設定---視聴設定

#### ◇音質設定 ● 【 【 】 」を押して設定したい項目を選び、 Г 「 🚺 / D 」で数値の調整をします。 」を押すと前画面に戻ります。

| 音質設定      |      |    |   |  |
|-----------|------|----|---|--|
| 音声モード     | •    | 標準 | • |  |
| AVL       | •    | オン | • |  |
| スピーカーバランス | •    | 0  | • |  |
|           |      |    |   |  |
|           | リセット |    |   |  |

●【音声モード】に「 【 / 】 」で「標準」、「映画」、「新聞」、「音楽」、「ユーザー」 からご希望の音声モードを選択します。

●【AVL】にオン、オフを選択します。

●【スピーカーバランス】は-50~50まで調整できます。

※音声モードを「ユーザー」に選択した時のみ 「100Hz」、「500Hz」、「1.5KHz」、「3KHz」、「10KHz」の調整ができます。

※【リセット】を選択し、「決定」を押すと、工場出荷時の状態に戻します。

## 各種の設定---視聴設定

◇省エネモード

「 💶 / 🚺 」で【省エネモード】を選択し、「 斑 」を押すと下記画面が表示されます。

| ネモード        |                                                      |
|-------------|------------------------------------------------------|
| ネモードを選択してくだ | さい                                                   |
| オフ          |                                                      |
| 低           |                                                      |
| <u>_</u>    |                                                      |
| 高           |                                                      |
|             | ネモード<br><sup>ネモードを</sup> 選択してくだ<br>オフ<br>低<br>中<br>高 |

電力の消費を抑えるように設定します。

省エネ:オフ(0%)~高(約50%)

※省エネを使用すると映像や音声が正常に動作しなくなる場合があります。 その場合は省エネモードを「オフ」に設定してください。

「 💶 / 🚺 」で選択し、「 決定 」を押します。

「 
」を押すと前画面に戻ります。

◇字幕表示設定

「 💶 / 🚺 」で【字幕表示設定】を選択し、「 決定」を押すと下記画面が表示されます。

| 字幕表示設定              |  |
|---------------------|--|
| 字幕の表示と言語を選択<br>します。 |  |
| オフ                  |  |
| 第1言語                |  |
| 第2言語                |  |
|                     |  |

各種の設定

視聴している番組が字幕放送の場合に、字幕を表示するかどうかの設定ができます。 ※字幕放送を行っていない場合は表示しません。

「 💶 / 🚺 」で選択し、「 🔭 」を押します。

「 とう」を押すと前画面に戻ります。

37

## 各種の設定---機器設定

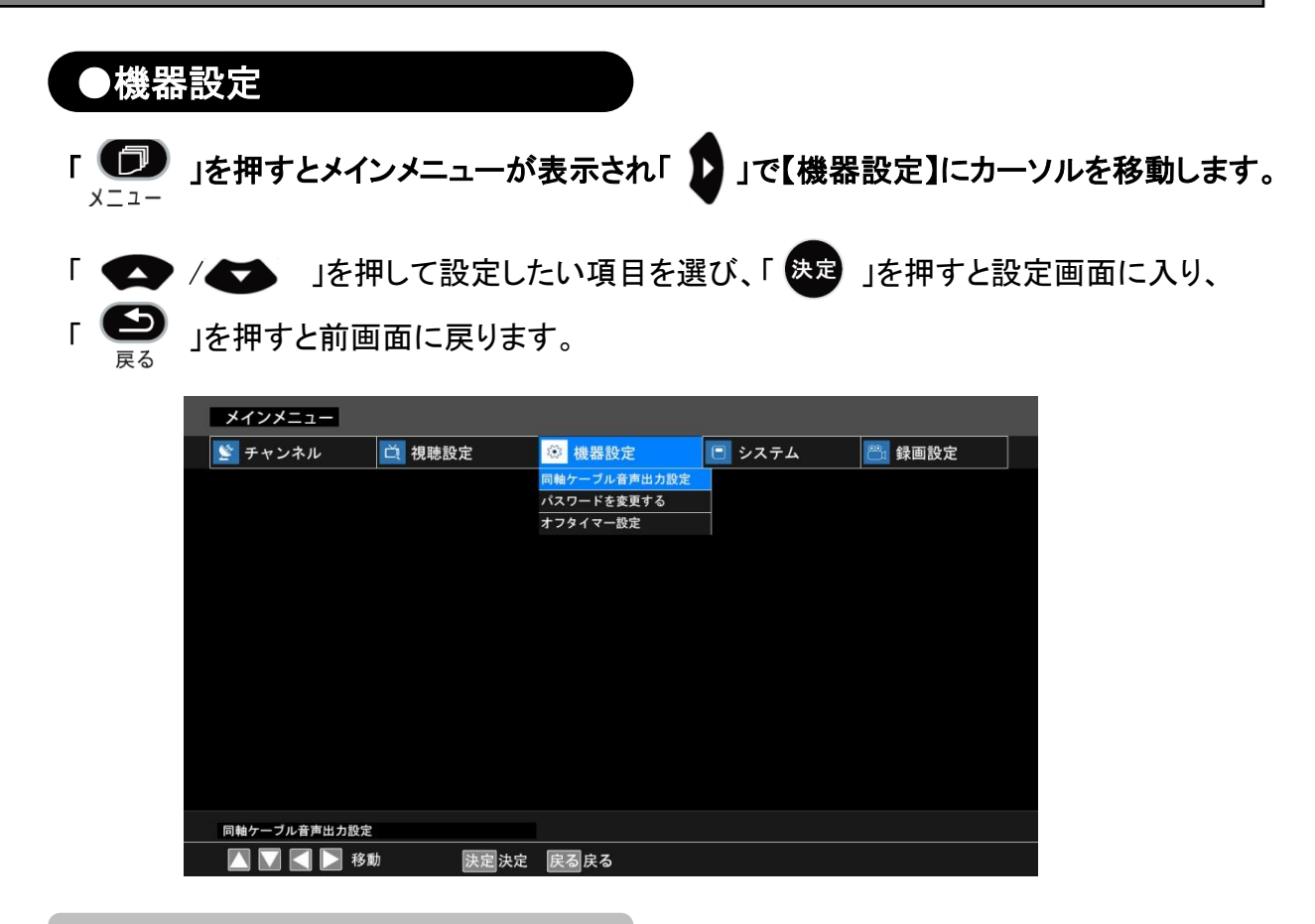

◇同軸ケーブル音声出力設定

本体にある同軸音声端子から出力するデジタル音声信号の出力形式を設定できます。

「 **へ** / **、** 」で【同軸ケーブル音声出力設定】を選択し、「 <sup>決定</sup>」を押すと下記画面が 表示されます。

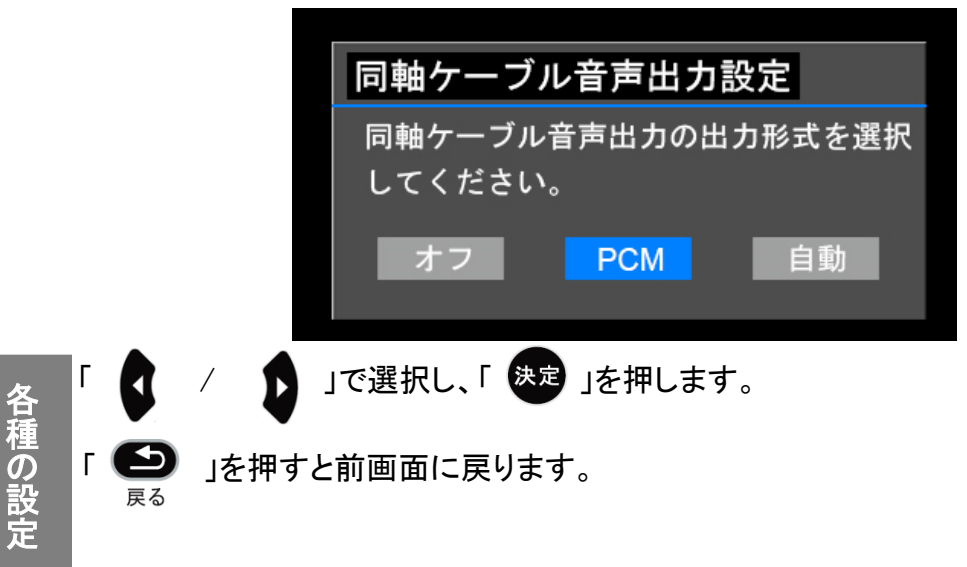

#### ◇パスワードを変更する

「 (パスワードを変更する)を選択し、「 決定 」を押すと下記画面が表示されます。

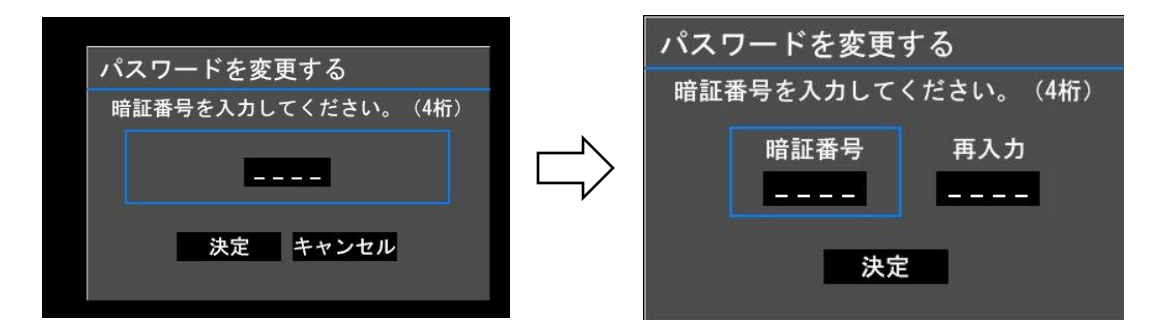

暗証番号を4桁を入力してください。「 決定 」を押します。 初期値は『0000』です。 初期化を行うための暗証番号を変更できます。 ※暗証番号は初期化しても元には戻りません。

## 各種の設定---機器設定

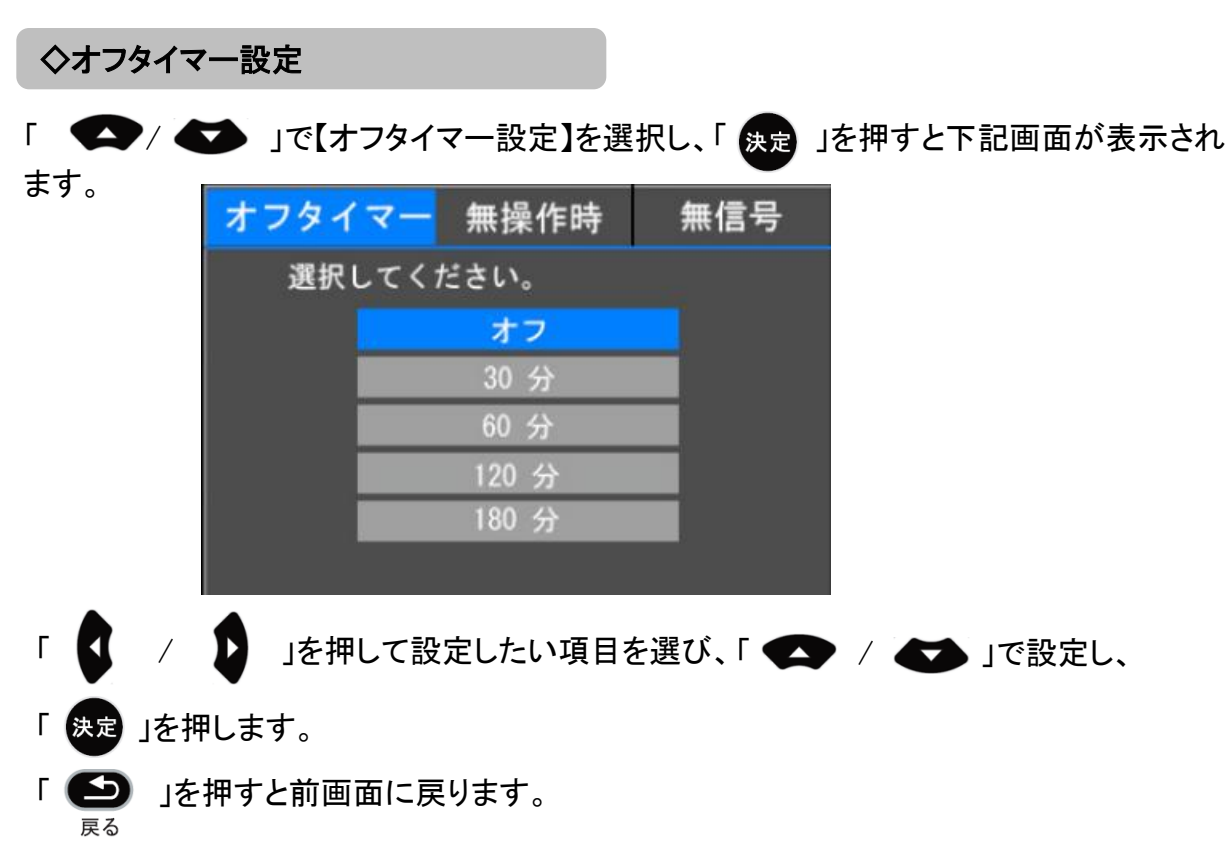

- 【オフタイマー】 設定時間経過後に電源をオフ(待機状態)にすることができます。 オフタイマーをキャンセルする場合は【オフ】を選択してください。 (オフ、30分、60分、120分、180分)
- 【無操作時】 無操作時、4時間後電源がオフ(待機状態)になります。
- 【無信号】 放送や外部入力の信号がない状態で、10分後電源がオフ(待機状態) になります。

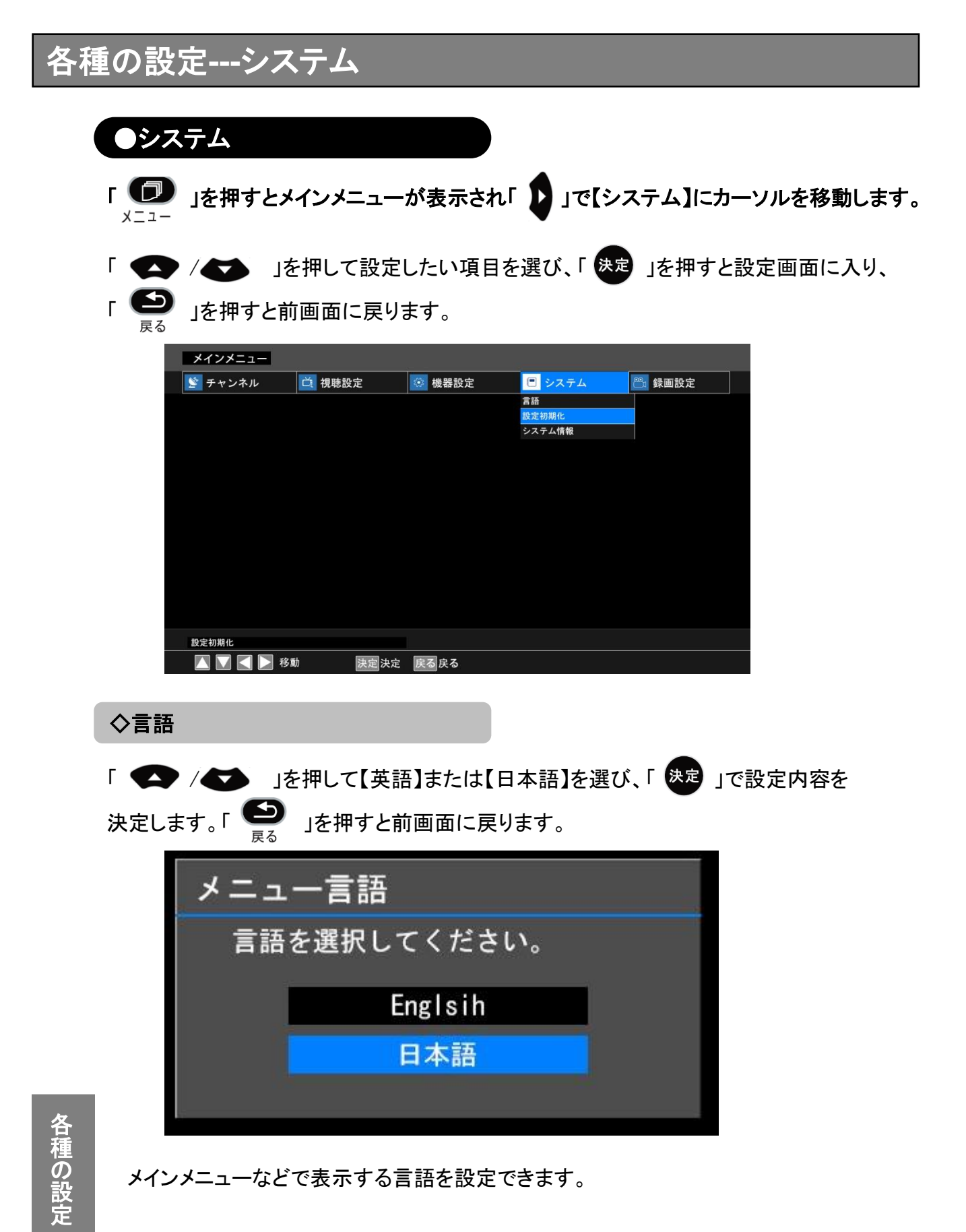

## 各種の設定---システム

#### ◇設定初期化

暗証番号を4桁を入力し、「決定」を押します。

初期値は『0000』です。

※パスワードを変更された場合は変更した暗証番号を入力してください。

| 設 | 定初期化               |
|---|--------------------|
| 暗 | 音証番号を入力してください。(4桁) |
|   |                    |
|   |                    |
|   |                    |
|   | 決定 キャンセル           |
|   |                    |

チャンネル設定で設定した各項目を初期値に戻します。 【決定】を選択すると初期化処理を行います。

#### ◇システム情報

本製品に関する各情報を確認することができます。

| シ | ステム情報       |   |      |  |
|---|-------------|---|------|--|
|   |             |   |      |  |
|   | カード種別<br>   | : |      |  |
|   | カードID       | : |      |  |
|   |             | : | **** |  |
|   | PQ バージョン    | ; | **** |  |
|   | ソフトウェアバージョン | : | **** |  |
|   |             |   |      |  |
|   |             |   |      |  |

## 各種の設定---録画設定

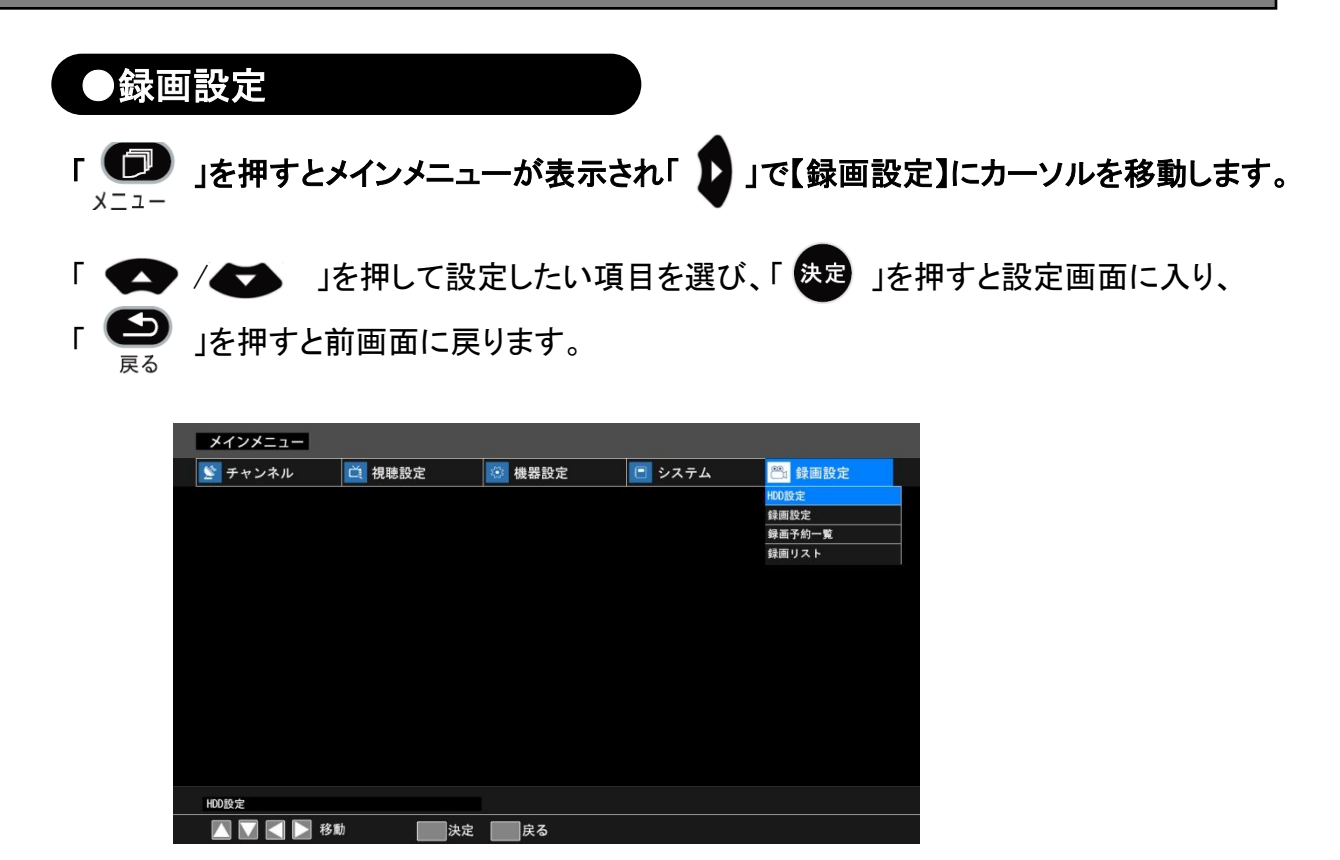

録画機能に関しては44~53ページをご参照ください。

## 録画する---記録用メディアをつなぐ

本体背面(右側)

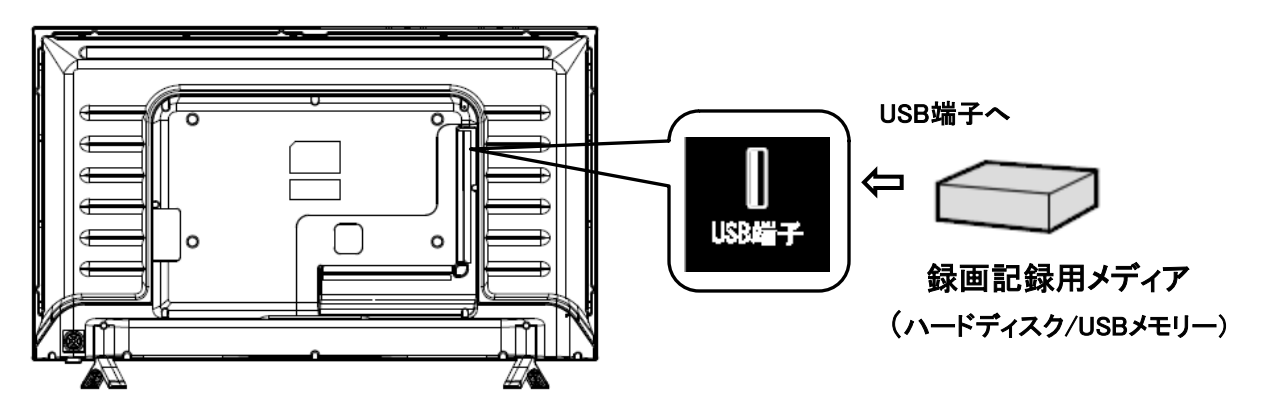

※本機が対応できる録画記録用メディア: 最大容量2TBまで FAT32フォーマットとNTFSフォーマットのハードディスクまたはUSBメモリーのみ

外付けHDDをご使用時の注意事項

- ・外付けHDDを接続してから認識するのに一定の時間がかかります。
- ・外付けHDDに録画予約した場合は、外付けHDDを取り外さないでください。
- ・本機はすべての外付けHDDの動作を保証しているわけではありません。
- 著作権保護のため、本機で録画した番組は移動やコピーをすることはできません。
- 本機で録画した番組は本機でのみ視聴することができます。同機種でも視聴できません。
- ・本機の故障などの理由により修理や交換をした場合には、すでに録画していた録画データが 視聴できなくなることがあります。予めご了承ください。

ディスクの取り外し ※取り外す記録メディア(ハードディスクなど)を使用していないことを確認してから外してください。 ※記録メディアを使用中に取り外すと、記録メディアが破損して使用できなくなることがあります のでご注意ください。

#### 録画する---HDD設定を選択する

※記録メディアが挿入されているかご確認ください。

- 1、「 2000 」を押して、「 )」で【録画設定】にカーソルを移動します。
  - 「 🚺 」ボタンで【HDD設定】項目を選択し、「 決定 」を押します。

| 😬 録画設定 |  |
|--------|--|
| HDD設定  |  |
| 録画設定   |  |
| 録画予約一覧 |  |
| 録画リスト  |  |

2、下記の【HDD管理】画面が表示されます。 画面下の操作ガイドに従って操作してください。

「 🔷 / 🕶 」ボタンで選択し、「 👝 」ボタンを押すとフォーマットします。

※メディアにパーティションを分けていない場合、1つしか表示されません。

※フォーマットを行いますので、接続した記録メディア内にあるデータが全て消去 されます。ご注意ください。

| メインメニュー    |                  |        |        |        |
|------------|------------------|--------|--------|--------|
| ጅ チャンネル    | 🛕 視聴設定           | 🐼 機器設定 | 🖻 システム | 😁 録画設定 |
|            |                  |        |        |        |
|            | HDD管理<br>全サイズ: 空 | きサイズ:  |        |        |
|            |                  |        |        |        |
|            |                  |        |        |        |
|            |                  |        |        |        |
|            |                  |        |        |        |
|            |                  |        |        |        |
|            |                  |        |        |        |
|            | │<br>■ HDDフオーマツ  | ٢      |        |        |
|            |                  |        |        |        |
| HDD設定      |                  |        |        |        |
| 🔼 💟 【 📐 移動 | 決定               | 戻る     |        |        |

### 録画する---録画設定

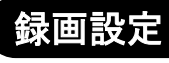

1、「 **(**]」を押します。

【録画設定➡録画設定】を選択します。

| 鉰 | ·<br>一一一一一一一一一一一一一一一一一一一一一一一一一一一一一一一一一一一一 |      |   |
|---|-------------------------------------------|------|---|
|   | デフォルトの録画設定を行ないます<br>デフォルトHDDおよび           |      |   |
|   | ダイレクト録画での録画先HDD                           |      |   |
|   | ダイレクト録画優先度                                | 低    | • |
|   | ダイレクト録画時間                                 | 番組終了 | • |
|   |                                           |      |   |
|   |                                           |      |   |

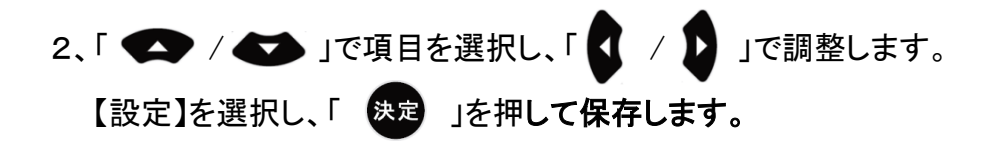

①ダイレクト録画での録画先HDD:保存先を選択します。

②ダイレクト録画優先度:直接録画と予約録画の優先度を設定します。

- ●【低】を設定した場合には、予約録画を優先します。
- ●【高】を設定した場合には、直接録画を優先します。

③ダイレクト録画時間:録画時間を選択します。

● 選択可能時間:番組終了、1時間、2時間、4時間、6時間

#### 録画する---直接録画と予約録画

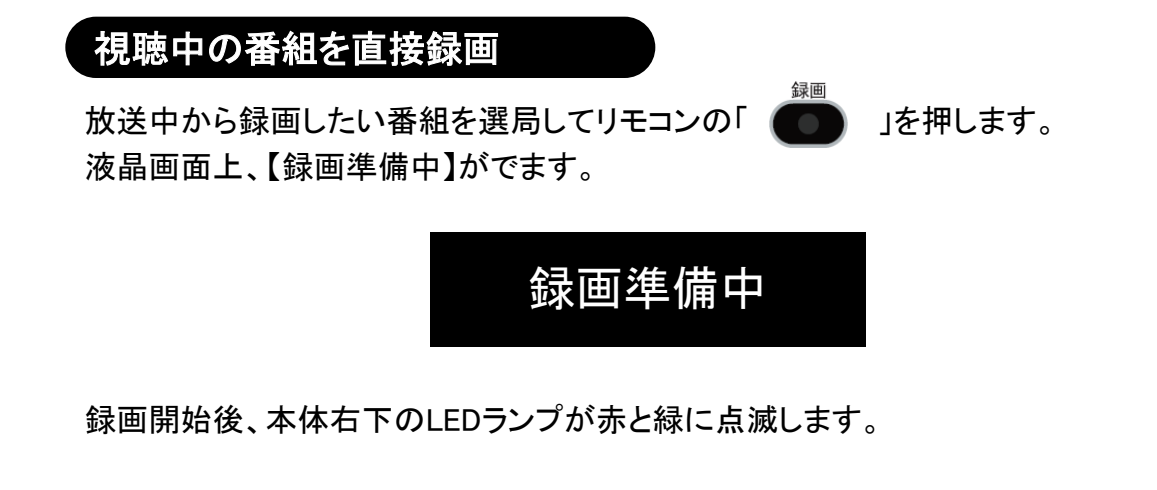

録画停止:「 🚺 】を押します。

液晶画面上、【録画停止】がでます。録画ファイルが保存され、テレビ視聴画面に戻ります。

#### 録画停止

#### 番組表から予約録画

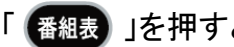

番組表」を押すと【番組表】が表示されます。

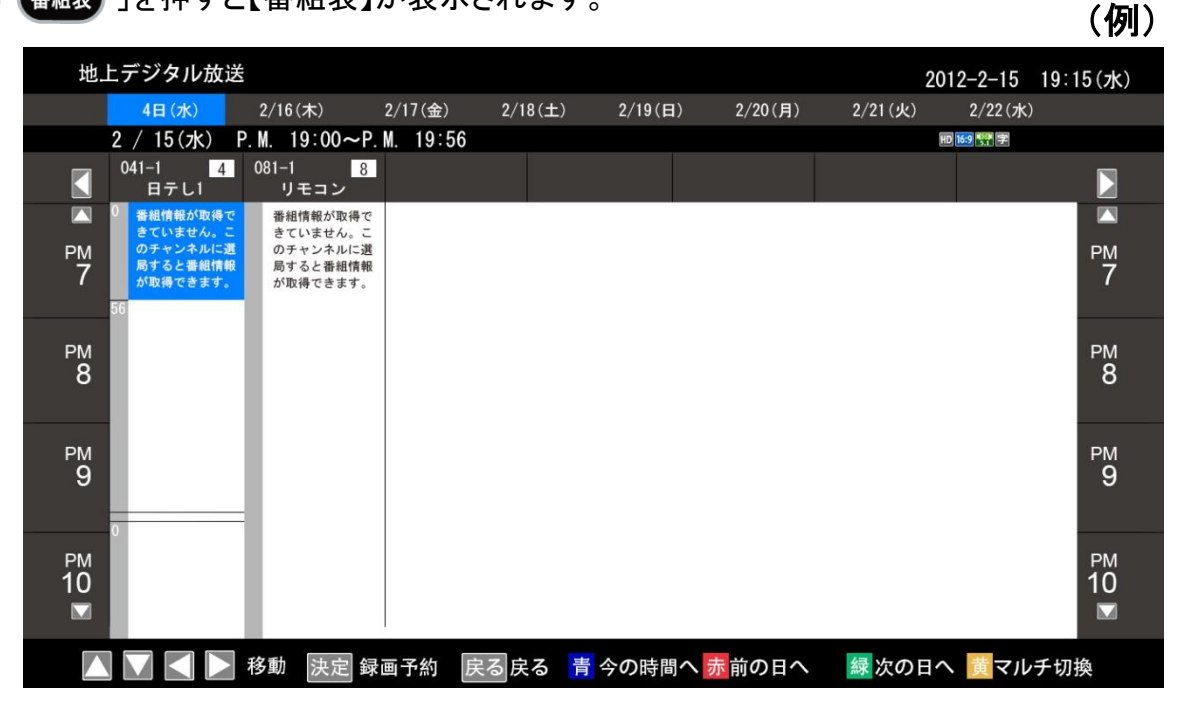

【 🗢 🌄 🚺 】で録画したい番組を選択し、「 😕 」を押すと、番組情報

が表示されます。

(例)

| 番組情報     |                                                                                                    |                                               |         |      |
|----------|----------------------------------------------------------------------------------------------------|-----------------------------------------------|---------|------|
|          |                                                                                                    |                                               |         |      |
| ライオンのごきに | げんよう字S                                                                                                    |                                               | HD 4:3  | 字    |
| 放送波      | 地上デジタル放送                                                                                                    |                                               |         |      |
| チャンネル    | 101                                                                                                    |                                               |         |      |
| 番組内容     | <ul> <li>涙の場面で父の一言 阪<br/>番組内容</li> <li>毎回多彩な豪華なゲスト</li> <li>出た目に書かれたテーマ</li> <li>出演者:</li> <li>司会:沢田亜矢子</li> <li>柳沢慎吾</li> <li>飯田圭織</li> <li>監督 演出</li> </ul> | 田飯田圭織<br>を迎え、ゲストが順番2; 大きなサ<br>たついて話すトークパラエテイ。 | イコロを振り、 |      |
| <br>放送   | 6/20 (Tue)                                                                                                    |                                               |         |      |
| 放送時間     | 13:00-13:30                                                                                                    |                                               |         |      |
|          |                                                                                                    |                                               | 視聴予約    | 録画予約 |

録画する

#### ■録画予約を選択し、「決定」を押すと、下記画面が表示されます。

|        |                         | (例) |
|--------|-------------------------|-----|
| 録画予約   |                         |     |
| フジラレビ  |                         |     |
| 放送波    | 地上デジタル放送                |     |
| チャンネル  | 081-1CH                 |     |
| 日付を開始  | 06 / 20 ~ 日付を終了 06 / 20 |     |
| 開始時間   | 13 : 00 ~ 終了時間 13 : 30  |     |
| モード    | 10                      |     |
|        |                         |     |
|        |                         |     |
|        |                         |     |
|        |                         | 登録  |
| 🔽 📐 移動 | 決定決定 戻る戻る               |     |
|        |                         |     |

画面下の操作ガイドに従って、「 決定 」を押すとモードの枠に「 ▶」が出ます。

| 「 】」ボタンを押して、【1回、毎日、 | 毎週】を選択し、「 | 決定」で決定します。        |    |
|---------------------|-----------|-------------------|----|
| モードを設定後、「 < 🍑       | ▶」ボタンで【登録 | 録】に移動し「 決定 」で決定しま | す。 |
| 【録画予約を設定しました】との表示   | がでます。「 😂  | 」ボタンで戻ります。        |    |

■視聴予約は録画予約と同じ操作を行ってください。

| 約は録画予約 | 約と同じ操作を行ってください。        | (例) |
|--------|------------------------|-----|
| 視聴予約   |                        |     |
|        |                        |     |
| フジラレビ  |                        |     |
| 放送波    | 地上デジタル放送               |     |
| チャンネル  | 081-1CH                |     |
| 日付を開始  | 06/ _20 ~ 日付を終了06/ _20 |     |
| 開始時間   | 13 : 00 ~ 終了時間 13 : 30 |     |
| モード    | 10                     |     |
|        |                        |     |
|        |                        |     |
|        |                        |     |
|        | 戻る                     | 登録  |
| 🔽 📐 移動 | 決定決定 戻る戻る              |     |
|        | 49                     |     |

## 録画する---直接録画と予約録画

#### 録画予約一覧

- 1、「 💭 」を押します。
  - 「 ▶」で【録画設定】項目に移動します。【録画設定→録画予約一覧】を選択します。

| メインメニュー    |        |        |        |        |
|------------|--------|--------|--------|--------|
| 📡 チャンネル    | 🚊 視聴設定 | 🥸 機器設定 | 回 システム | 😁 録画設定 |
|            |        |        |        | HDD設定  |
|            |        |        |        | 録画設定   |
|            |        |        |        | 録画予約一覧 |
|            |        |        |        | 録画リスト  |
|            |        |        |        |        |
|            |        |        |        |        |
|            |        |        |        |        |
|            |        |        |        |        |
|            |        |        |        |        |
|            |        |        |        |        |
|            |        |        |        |        |
|            |        |        |        |        |
|            |        |        |        |        |
|            |        |        |        |        |
|            |        |        |        |        |
| 録画予約一覧     |        |        |        |        |
| 🚺 💟 🛃 🕨 移員 | 動 決定   | 戻る     |        |        |

2、「 ◆ 」で【録画予約一覧】を選択して、「 決定 」を押すと【録画予約一覧】 を表示します。画面下の操作ガイドに従って操作してください。

| 録画予約一    | 一覧 |         |       |       |   |      |     |      |      |  |
|----------|----|---------|-------|-------|---|------|-----|------|------|--|
| 06/20(火) |    | 14:05   | 081CH | フジラレビ |   |      | *** | **   |      |  |
| 06/20(火) |    | 15 : 30 | 081CH | フジラレビ |   |      | *** | **   |      |  |
|          |    |         |       |       |   |      |     |      |      |  |
|          |    |         |       |       |   |      |     |      |      |  |
|          |    |         |       |       |   |      |     |      |      |  |
|          |    |         |       |       |   |      |     |      |      |  |
|          |    |         |       |       |   |      |     |      |      |  |
|          |    |         |       |       |   |      |     |      |      |  |
|          |    |         |       |       |   |      |     |      |      |  |
|          |    |         |       |       |   |      |     |      |      |  |
| 📐 🔽 移    | 動  | 青       | 視聴予約  | 的一覧   | 禄 | 録画予約 | 一覧  | 決定決定 | 戻る戻る |  |

#### 録画する---直接録画と予約録画

#### 録画予約のご注意

※録画予約を設定された場合には、必ずテレビ視聴中または待機状態(電源ランプが赤色に点灯 する)にしてください。電源プラグがコンセントから抜かれた場合には、録画操作が行えません。

※録画が重複している場合は画面に注意が表示されます。

同時に複数の番組を録画することはできませんので、いずれかの予約録画をキャンセル してください。

※視聴予約と重複している場合も録画が重複している場合と同様です。いずれかの動作を キャンセルしてください。

※連続して予約録画などを行うと、次の録画の最初数秒が録画されない場合がありますが 製品の仕様ですのでご了承ください。

#### 録画予約ができない場合

下記の場合には予約録画ができません。

- ●予約時間が重複している場合。
- ●予約開始時に録画設定した記録メディア(ハードディスク)が接続されていない場合。

●受信レベルが低下している場合。

#### 録画した番組を見る

※本機で録画した番組は本機でのみ視聴することができます。同機種でも視聴できません。 1、録画した記録メディアをUSBスロットに正しく挿入します。

2、「 💭 」を押します。

【録画設定→録画リスト】を選択し、「決定」を押すと、録画リストが表示されます。

(例)

3、「決定」を押すと、録画した番組が再生します。

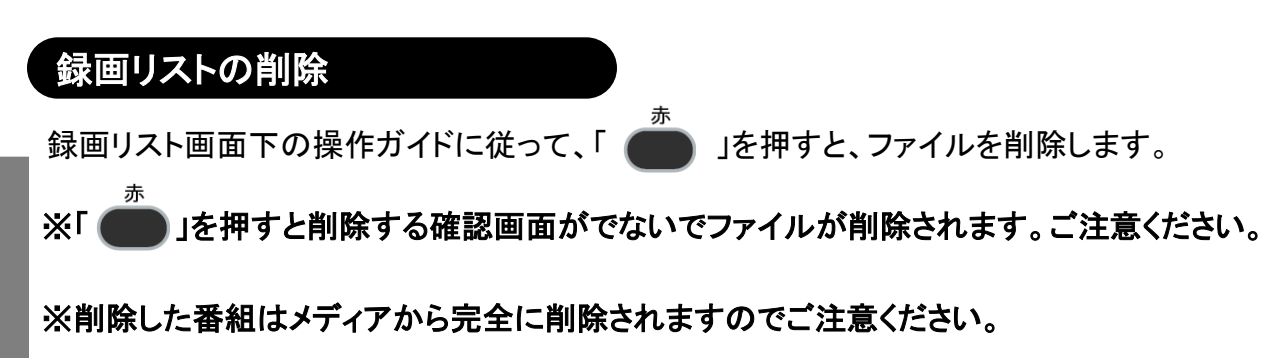

録画する

## 録画する---録画した番組を再生する

#### 再生時のリモコン操作

下記の各操作ができます。

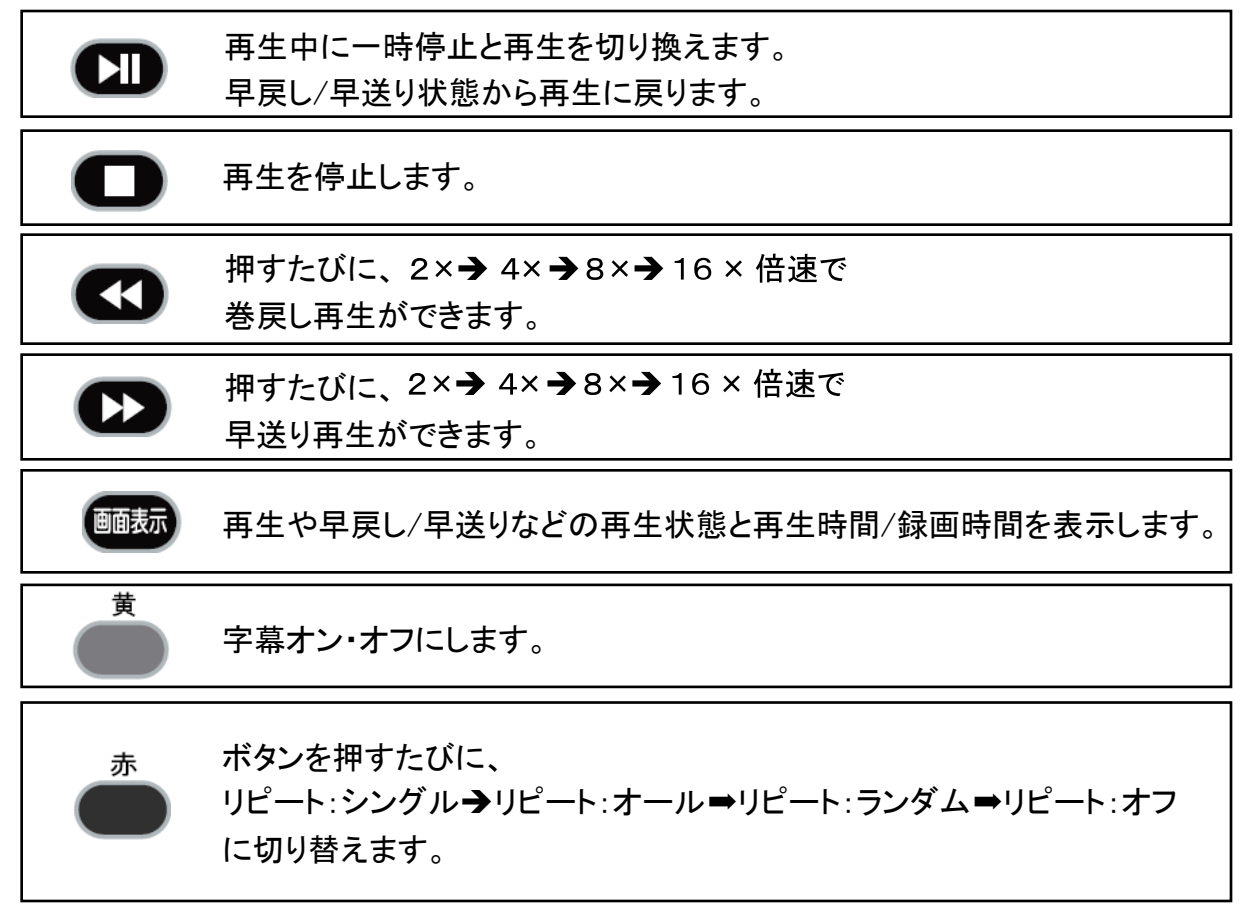

※再生中に番組先頭まで早戻しすると再生再開されます。 ※再生中に番組最後まで早送りをすると、次のファイルを再生します。 ※再生を停止すると、テレビ視聴画面に戻ります。

#### 地上デジタル放送関係 -1

| 症状                                                                                                    | 考えられる原因・確認事項                                                                                                    |
|----------------------------------------------------------------------------------------------------|----------------------------------------------------------------------------------------------------|
| <ol> <li>ブロックノイズ<br/>(※モザイク状のノイズ)が<br/>でる。</li> <li>②地上デジタル放送が映ら<br/>ない。</li> <li>③映像が動かず、リモコンが<br/>効かない。</li> </ol> | <ul> <li>デジタル放送は電波受信状況により①②③のような症状が発生します。</li> <li>その場合は下記項目を確認してください。</li> <li>・電源を切ってからアンテナ接続ケーブルがきちんと接続されているかどうかご確認ください。</li> <li>・マンションにお住まいの方は地上デジタル放送が受信されているかどうかマンション管理者にお問い合わせください。</li> <li>・弱電界(電波が弱すぎる)の可能性があります。</li> <li>・ブースターのレベルを上げすぎると電波が受信できなくなることがあります。</li> <li>・miniB-CASカードがしっかりと挿入されているかどうかご確認ください。</li> <li>・ま住まいの地域で地上デジタル放送が開始されているかどうかお確かめください。</li> <li>・本製品の近くで他の電化製品(電子レンジ・携帯電話など)を作動させると映像や画像が乱れることがあります。</li> </ul> |
| 地上デジタル時にチャンネル<br>を切り換えたときや、番組が変<br>わるときにノイズが出る。                                                                      | <ul> <li>・デジタルハイビジョン信号と標準テレビ信号など映像の解像度が変化するときに、白い線などが見えますが、これは製品内部で信号の同期を計るために起きるもので、故障ではありません。</li> </ul>                                                                                                    |
| 地上デジタルの放送局マーク<br>が表示されない。                                                                                            | <ul> <li>・電波の受信状況によっては表示されるまで時間がかかる場合があります。特に弱い電波状況の場合、表示されるまでしばらく時間がかかります。</li> <li>・放送局によってはロゴを送信する時間帯が異なる場合があります。</li> <li>・電波の弱い地域では放送局のロゴデータを受信できない場合があります。</li> </ul>                                                                                                    |
| 2ヶ国語放送時、音声がおか<br>しい。                                                                                                 | ・2ヶ国語放送時に副音声になっていませんか。<br>音声切換ボタンを押して切り換えてください。                                                                                                    |

困った時

#### 地上デジタル放送関係 -2

| 症状                                                                        | 考えられる原因・確認事項                                                                                                    |
|---------------------------------------------------------------------------|----------------------------------------------------------------------------------------------------|
| 番組表ボタンを押しても「データが<br>ありません」と表示される。                                         | <ul> <li>・番組表情報をダウンロードするには約30分程度かかります。各放送局を一定時間視聴するとその放送局の番組表が表示されます。すべてのチャンネルの番組表が表示できる状態にするには、本製品を約30分ほどスタンバイ状態にしておいてください。</li> </ul>                                                                                                    |
| 字幕が表示されない。                                                                | ・字幕をオンに設定してください。                                                                                                    |
| 画面に「ICカードを正しく装着して<br>ください。」というメッセージが表示<br>される。                            | ・miniB-CASカードが本体に装着されていないか、<br>抜けかかっている可能性があります。<br>22ページを参照して、正しくminiB-CASカードを<br>挿入してください。                                                                                                    |
| 画面に「ICカードの交換が必要で<br>す。ご覧のチャンネルのカスタマ<br>ーセンターへご連絡ください。」と<br>いうメッセージが表示される。 | <ul> <li>miniB-CASカードが本体に間違って装着されている<br/>可能性があります。22ページを参照して、正しく<br/>miniB-CASカードを入れてください。</li> <li>それでも直らない場合は、裏表紙に記載されている<br/>コールセンターまでお問い合わせください。</li> </ul>                                                                                                    |
| 同じ放送局内の違うチャンネルに<br>切り換らない。                                                | <ul> <li>・地上デジタル放送では1つの放送局から複数の番組<br/>が提供されている場合があります。この放送は時間<br/>帯などによって放送している時としていない時があり<br/>ますので、まずは視聴する放送局が複数のチャンネ<br/>ルを放送しているかを番組表などで調べてください。<br/>複数の番組に分かれている場合は、リモコンのチャン<br/>ネル選択ボタンを使ってチャンネルを切り換えてくだ<br/>さい。数字ボタンでは番組が分かれている場合、代表<br/>チャンネルにしか切り換えられません。</li> </ul> |

困った時

#### 映像·音声関係

| このようなときは                         | お調べください                                                                                                    |
|----------------------------------|----------------------------------------------------------------------------------------------------|
| 画面に黒い点(点灯しない点)<br>または輝点(光点)が見える。 | <ul> <li>液晶は微細な画素の集合です。画面の一部に画素の<br/>かけ(ドット抜け)や輝点が存在する場合があります<br/>が、故障ではありません。</li> </ul>                                                                                              |
| 画像の縦横比がおかしい。                     | ・リモコンで画面サイズ切り換えを行ってください。                                                                                                    |
| 画面に斑点状や縦縞、横縞、網<br>目状のノイズが発生する。   | <ul> <li>・本製品の近くにほかのテレビやコードレス電話、ドライヤー、またはほかの電化製品がある場合、それらの電化製品の電波により電波が乱れることがあります。その場合は近くにある電化製品の電源を切ってください。</li> <li>・自動車やバイクなどからの電波干渉を受けている可能性があります。本製品をなるべく道路側から離してください。</li> </ul> |
| テレビの画像が二重三重になる。                  | <ul> <li>アンテナ接続ケーブルがきちんと接続されているかどうか確認してください。</li> <li>・強電界(電波が乱反射し強すぎる状態)または弱電界(電波が弱すぎる)の可能性があります。アンテナの状態を確かめてください。</li> </ul>                                                         |
| ノイズや雑音が多い。                       | <ul> <li>・アンテナ接続ケーブルはほかのケーブルやコード類からできる限り離してください。</li> <li>・フィーダー線や室内アンテナは電波障害を受けやすいのでお買い求めの販売店や、サポートセンターにご相談ください。</li> </ul>                                                           |

困った時

#### 外部機器接続関係

| このようなときは                    | お調べください                                                                                             |
|-----------------------------|----------------------------------------------------------------------------------------------------|
| ビデオやDVDの再生時に<br>縦縞のノイズが出る。  | ・ビデオデッキやDVDプレーヤーと接続している場合、本製品<br>との距離が近すぎるため干渉しあっている可能性があります。<br>ビデオやDVDプレーヤーと、本製品を離し確認してください。      |
| ビデオなどの再生時に映<br>像が乱れ画面に映らない。 | ・映像変換機を使用して本製品に接続した場合、映像信号の状態により映像が乱れたり、映らなくなることがあります。<br>その場合は通常のビデオ信号を直接、本製品に接続してくだ<br>さい。        |
| 画像は出るが、音が出な<br>い。           | <ul> <li>・音量が最小になっているか、または消音状態になっていない<br/>か確認してください。</li> <li>・音声端子に正しく接続されているか確認してください。</li> </ul> |
| 接続した機器の映像が出<br>ない。          | ・接続コードをしっかりとつないでください。<br>・コードが正しく接続されているか確認してください。<br>・リモコンでの入力切換が正しく設定されているか確認してくだ<br>さい。          |

## その他

| このようなときは        | お調べください                                                                                                    |
|-----------------|----------------------------------------------------------------------------------------------------|
| リモコンが効かない。      | <ul> <li>・電池を交換してください。(電池の+-を確認してください。)</li> <li>・リモコンをテレビの受光部に向けて、近くで操作してみてください。</li> <li>・リモコン受光部に蛍光灯など強い明かりが当たっている場合は、リモコンがうまく動作しない時があります。その場合、強い光が当たらないようにしてください。</li> <li>・近くに電子レンジがある場合、リモコンがうまく動作しない時があります。</li> </ul> |
| 電源が切れる。         | <ul> <li>・電源コードやコンセントにきちんと接続されていることを確認してください。</li> <li>・オフタイマーがセットされている場合、自動的にスタンバイ状態になります。</li> </ul>                                                                                                    |
| テレビ本体から異常音が出る。  | <ul> <li>・テレビ回路の電源が自動的に入るため、音がします。</li> <li>・周囲との温度差によりキャビネットが伸縮し音がすることがあります。</li> <li>故障ではありませんので、そのまま安心してご使用ください。</li> </ul>                                                                                                |
| テレビが操作できなくなった場合 | <ul> <li>・テレビをリセットする。</li> <li>リセットのしかた</li> <li>①電源プラグをコンセントから抜く。</li> <li>②一分以上待ってから、電源プラグをコンセントに差込み、電源を入れる。</li> </ul>                                                                                                    |

## 製品仕様

| 型番         | JOY-32TVS                                                                                                    |
|------------|----------------------------------------------------------------------------------------------------|
| 商品名        | 32型 デジタルハイビジョンテレビ                                                                                                    |
| 電源         | AC100V 50/60Hz                                                                                                    |
| 画面         | 32インチ<br>解像度:1366×768                                                                                                    |
| 本体サイズ      | 約733.3(W)×180.8(D)×480(H)mm                                                                                                    |
| 本体重量       | 約4300g                                                                                                    |
| 応答速度       | 6.5ms                                                                                                    |
| 輝度         | 260cd/㎡                                                                                                    |
| コントラスト比    | 3000:1                                                                                                    |
| 視野角(H)×(V) | 178°/178°                                                                                                    |
| スピーカー出力    | 5W × 2                                                                                                    |
| 受信チャンネル    | 地上デジタル放送:UHF13~62ch、 CATV C13~C63<br>※インターネット回線を利用しての地デジ受信環境には対応 しておりません。                                                                            |
| 入力/出力ポート   | アンテナ入力(地上デジタル) ×1<br>miniB-CASカード挿入 ×1<br>USB端子(録画用) ×1<br>映像入力端子 ×1<br>音声入力端子(R/L) ×1<br>HDMI入力端子 ×3<br>ステレオヘッドフォンジャック ×1<br>D5入力端子 ×1<br>同軸出力端子 ×1 |
| 消費電力       | 55W                                                                                                    |
| 使用環境       | 約0~40℃                                                                                                    |
| 付属品        | 取扱説明書、miniB-CASカード、リモコン、<br>リモコンテスト用単4形乾電池2本、台座、ネジ4本                                                                                                 |

※仕様は製品の改善・品質向上のため予告無く変更される場合があります。

※壁掛け:取付寸法 100×200mm 壁掛け金具:別売(市販品) ※最寄りの家電量販店等にお問い合わせください。

製品仕様

#### 注意事項【必ずお読みください】

◇地上デジタル放送を受信する場合は一部地域や環境施設によって 電波が入らない地域がございますのでご了承ください。

◇地デジ放送の視聴手順 地デジ放送は家庭用アンテナ~チャンネル設定を行わなければ視聴 することはできません。

◇アンテナケーブルは付属しておりません。

◇液晶パネルのドット抜けは製品の性質上、初期不良交換・修理・返品 制度の対象外となります。

◇本製品はデータ放送には対応しておりません。

#### 保証条件の内容

保証期間は、お買い上げの日から1年間(本体)です。※付属品は除きます。

保証期間内でも以下の場合は有料修理となります。ご確認ください。

#### ●下記の事項

1、誤った使用、不当な修理、改造、分解で生じた故障または損傷。

2、お買い上げ後の落下、故意による破損、輸送等で生じた故障または損傷。

3、火災、天災地変、塩害、異常電圧、指定外電圧使用、等での生じた故障、損傷。

- 4、本書の提示がない場合。
- 5、本書にお買い上げ日、お客様名、販売名の記入がない場合。

6、一般家庭用以外(業務用、または異常な連続使用)にご使用の場合による損傷、故障。

- 7、使用時に起きる傷、色あせ、汚れ、または保管の不備で起きた損傷。
- 8、付属品と消耗品の交換。
- 9、液晶パネルのドット抜けは製品の性質上、初期不良交換・修理・返品制度の 対象外となります。

#### ●本書(保証書)は日本国内において有効です。

※保証期間中でも保証書のご提示が無い場合、有償修理となる場合があります。 ※弊社出張修理サービス等は行っておりません。修理・点検ご希望の際はカスタマー サポートへご相談ください。

## 製品に関するお問い合わせ

保証

ご購入頂いた製品の修理のご依頼や不具合、ご質問等につきましては、 弊社サポートセンターにて電話受付を行っております。

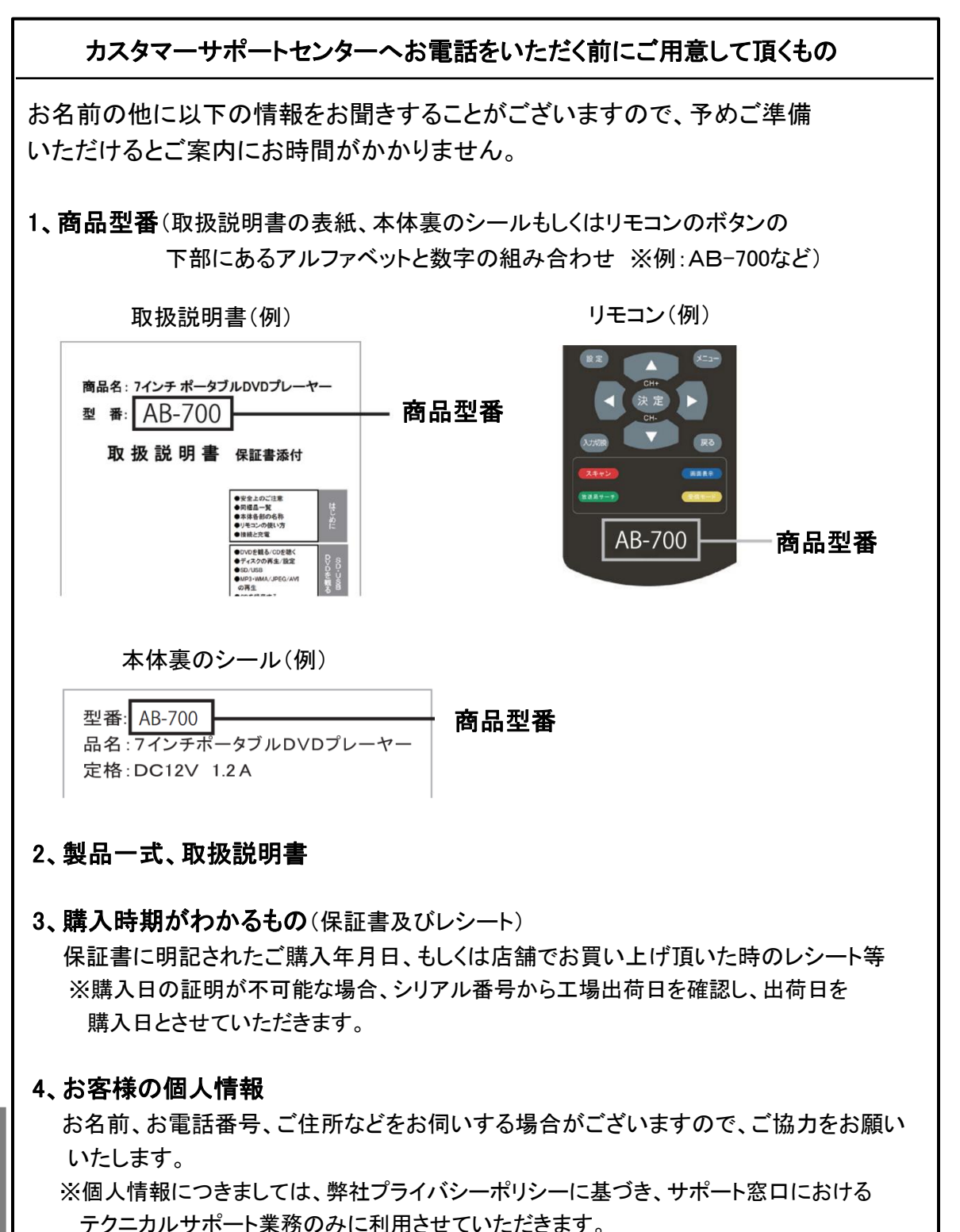

62

### 製品保証書

保証

## 製品保証書

【商品名】 32型 デジタルハイビジョンテレビ 【型番】 JOY-32TVS 1年間 お買上日 保証期間 年 月 H (本体のみ) お客様 ご住所 TEL: お客様 様 お名前 販売店名・ 住所・ EП 電話番号

お買い上げいただきまして誠に有難うございます。この保証書はお客様の通常のご使用 により万一故障した場合には、本書記載内容で無料修理をお約束するものです。

●この保証書をお受取になる時に販売年月日、販売店、取扱者印が記入してあることを ご確認ください。

●本保証書は再発行いたしませんので、紛失されないよう大切に保管ください。

カスタマーセンター 03-5351-2733 【受付時間】平日(土日、祝日、社内規定休業日を除く) AM10:00~12:00 PM14:00~17:00

販売元:株式会社ジョワイユ